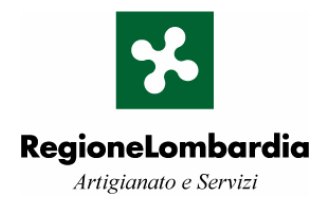

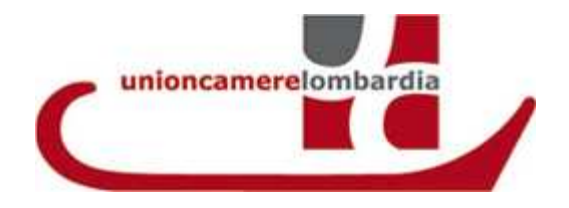

#### ACCORDO DI PROGRAMMA PER LO SVILUPPO ECONOMICO E LA COMPETITIVITÀ DEL SISTEMA LOMBARDO - Asse I Innovazione

Misura 1.5 "Nascita e consolidamento imprese di servizi all'innovazione"

Bando "CONTRIBUTI ALLE MICRO, PICCOLE E MEDIE IMPRESE (MPMI) PER IL SOSTEGNO DELL'INNOVAZIONE E DELL'IMPRENDITORIALITA' NEL SETTORE DEI SERVIZI ALLE IMPRESE"

Guida all'utilizzo della procedura on line

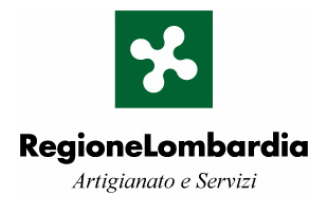

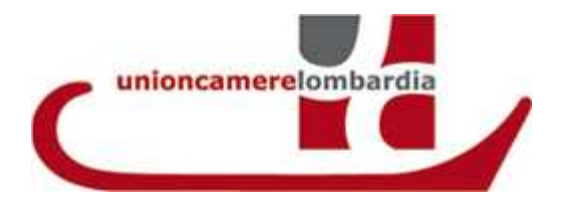

## **INDICE DEI CONTENUTI**

| 1 | CARAT     | TERISTICHE GENERALI DEL SISTEMA                                                         | 3  |
|---|-----------|-----------------------------------------------------------------------------------------|----|
|   | PREMESSA  |                                                                                         | 3  |
|   | REQUISITI | MINIMI DELLA STAZIONE DI LAVORO                                                         | 3  |
|   | CARATTER  | ISTICHE DEI DATI TRATTATI                                                               | 3  |
|   | MODALITÀ  | DI SALVATAGGIO DEI DATI INSERITI                                                        | 3  |
|   | FUNZIONAL | LITÀ DEL SISTEMA                                                                        | 3  |
| 2 | ACRON     | NIMI                                                                                    | 5  |
| 3 | MODA      | LITA' DI ACCESSO AL SISTEMA                                                             | 6  |
| 4 | PROCE     | DURA DI REGISTRAZIONE                                                                   | 8  |
|   | PROCEDUR  | A DI REGISTRAZIONE PER LE IMPRESE SINGOLE, ASSOCIATE O ENTI DI DIRITTO PRIVATO          | 9  |
|   | 4.1.1     | Autenticazione del soggetto richiedente                                                 | 9  |
|   | 4.1.2     | Denominazione o Ragione sociale del soggetto richiedente e natura giuridica             | 9  |
|   | 4.1.3     | Legale Rappresentante                                                                   | 10 |
|   | 4.1.4     | Dati Fiscali del Soggetto Richiedente                                                   | 11 |
|   | 4.1.5     | Sede legale del Soggetto Richiedente                                                    | 12 |
|   | 4.1.6     | Parametri dimensionali del Soggetto Proponente                                          | 14 |
|   | 4.1.7     | Composizione compagine sociale                                                          | 15 |
|   | 4.1.8     | Composizione organo amministrativo (CDA)                                                | 15 |
|   | 4.1.9     | Quote di partecipazione dell'azienda in altre società                                   | 15 |
|   | PROCEDUR  | A DI REGISTRAZIONE DEL SOGGETTO – PERSONA FISICA E LIBERO PROFESSIONISTA O ASSOCIAZIONE | 16 |
|   | 4.1.10    | Autenticazione del soggetto richiedente                                                 | 16 |
|   | 4.1.11    | Dati del soggetto richiedente                                                           | 17 |
|   | 4.1.12    | Dati fiscali e sede legale del soggetto nel caso di Persona Fisica                      | 18 |
|   | 4.1.13    | Attività del soggetto proponente nel caso di Persona Fisica                             | 19 |
|   | 4.1.14    | Dati fiscali nel caso di Libero Professionista                                          | 20 |
|   | 4.1.15    | Sede legale nel caso di Libero Professionista                                           | 20 |
|   | 4.1.10    | Attività nel caso di Libero Professionista                                              | 20 |
|   | PROCEDUR  | A DI REGISTRAZIONE DEL SOGGETTO - SEZIONI RELATIVE A TUTTE LE TIPOLOGIE                 | 21 |
|   | 4.1.1/    | Dati Dichiarazione De Minimis                                                           | 21 |
|   | 4.1.18    | Carta regionale dei servizi                                                             | 22 |
|   | 4.1.19    | Salvataggio dei dati e chiusura della procedura                                         | 23 |
| 5 | PROCE     | DURA DI COMPILAZIONE DELLA DOMANDA                                                      | 25 |
|   | Modalità  | DI ACCESSO E ARTICOLAZIONE DELLA DOMANDA                                                | 25 |
|   | ULTERIORI | INFORMAZIONI SUL SOGGETTO                                                               | 27 |
|   | SELEZIONE | DELLA MISURA                                                                            | 28 |
|   | MISURA    | A - INFORMAZIONI SUL PROGETTO                                                           | 30 |
|   | MISURA A  | A - INFORMAZIONI TECNICHE DI PROGETTO ED ECONOMICHE/FINANZIARIE                         | 31 |
|   | MISURA I  | 3 - INFORMAZIONI SUL PROGETTO                                                           | 35 |
|   | MISURA I  | 3 - INFORMAZIONI TECNICHE DI PROGETTO ED ECONOMICHE/FINANZIARIE                         | 36 |
|   | MISURE A  | A E B – MODULISTICA ECONOMICO-FINANZIARIA                                               | 40 |
| 6 | FASE C    | CONCLUSIVA DELLA COMPILAZIONE                                                           | 42 |
|   | CONTROLL  | O DEI DATI INSERITI E INVIO TELEMATICO DELLA DOMANDA                                    | 43 |

#### 1 CARATTERISTICHE GENERALI DEL SISTEMA

#### Premessa

Il presente manuale è rivolto agli utenti Sistema Informativo realizzato per la gestione informatizzata delle domande on line relative al Bando "Accordo di Programma per lo sviluppo economico e la competitività del sistema lombardo – Asse 1 – Innovazione - "Contributi alle MPMI per il sostegno dell'innovazione e dell'imprenditorialità nel settore dei servizi alle imprese "D.d.u.o. n. 837 del 03.02.2009.

#### Requisiti postazione di lavoro

Il PC dovrà avere un sistema operativo a partire da Windows 98; dovrà essere collegato a Internet ed essere dotato di un browser per l'accesso a Internet.

#### Caratteristiche dei dati trattati

Sono gestite le seguenti tipologie di dati:

- *Alfanumerici:* Lettere, numeri, caratteri speciali. Sono escluse le "doppie virgolette" e le maiuscole accentate;
- Numerici: interi e/o decimali. La virgola separa i decimali;
- EURO: con due cifre decimali;
- Date (generalmente inserite tramite sistema guidato)

Le maschere dell'applicativo presentano dei campi da compilare che si differenziano come segue:

- i campi contrassegnati con "(\*)" sono obbligatori ai fini dell'esito positivo dell'operazione di registrazione.
- i campi evidenziati in grigio sono automaticamente compilati dal sistema e non possono essere modificati dall'utente.
- Nel caso di soggetto iscritto al Registro delle Imprese di Regione Lombardia il sistema precompila automaticamente alcuni campi che, nel caso in cui non siano evidenziati in grigio, possono comunque essere aggiornati dall'utente.
- I campi contrassegnati da "?" presentano un "help on line" che viene visualizzato cliccando su tale simbolo.

#### Modalità di salvataggio dei dati inseriti

*L'aggiornamento dei dati* viene effettuato tramite il tasto "Conferma" presente al termine di ciascuna delle due procedure previste dall'applicativo (procedura di registrazione e procedura di compilazione domanda online).

In questa fase vengono evidenziati eventuali errori formali rilevati dal sistema e viene richiesto all'utente di correggerli prima di procedere con il salvataggio.

#### Funzionalità del sistema

Il sistema si articola in due procedure funzionalmente distinte:

#### Procedura di registrazione

E' la procedura necessaria per l'acquisizione dei diritti di accesso alla procedura di compilazione della domanda on line.

Al termine di questa procedura l'utente avrà la disponibilità di Login e Password per l'autenticazione nel sistema.

In funzione del fatto che il soggetto dichiari di essere una impresa o persona fisica il sistema presenterà due differenti maschere di registrazione in cui vengono richiesti dati diversi.

#### • Procedura di compilazione della domanda

La procedura di compilazione della domanda richiede le informazioni previste dal bando rispecchiandone puntualmente tutte le caratteristiche. Al termine di questa procedura il sistema produrrà la domanda in formato PDF che dovrà essere trasmessa telematicamente e stampata per la consegna all'ufficio competente.

#### 2 ACRONIMI

Nel seguito l'elenco degli acronimi utilizzati nel documento.

#### **MPMI**

Micro Piccole Medie Imprese

RL Regione Lombardia

**CRS** Carta Regionale dei Servizi

**CF** Codice Fiscale

#### 3 MODALITA' DI ACCESSO AL SISTEMA

La procedura è accessibile da un qualsiasi personal computer connesso ad Internet attraverso il sito web della Regione Lombardia o di Unioncamere Lombardia, rispettivamente ai seguenti indirizzi:

http://www.servizialleimprese.regione.lombardia.it

http://www.lom.camcom.it

e ai seguenti indirizzi delle Camere di Commercio Lombarde www.bg.camcom.it www.bs.camcom.it www.co.camcom.it www.cr.camcom.it www.lo.camcom.it www.lo.camcom.it www.mi.camcom.it www.mb.camcom.it www.mb.camcom.it www.pv.camcom.it www.so.camcom.it www.so.camcom.it www.va.camcom.it

Dalla home page del sito occorre accedere all'indirizzo internet http://62.101.84.188/servizialleimprese/ per la compilazione della domanda in oggetto.

Il sistema propone la maschera di richiesta di autenticazione sotto riportata.

Per procedere alla compilazione della domanda, il sistema richiede l'autenticazione tramite l'inserimento di *Login* e *Password* che gli sono state fornite a fronte della registrazione effettuata in precedenza.

Qualora l'utente non fosse ancora registrato nel sistema è necessario procedere con tale funzione selezionando il link evidenziato nella maschera.

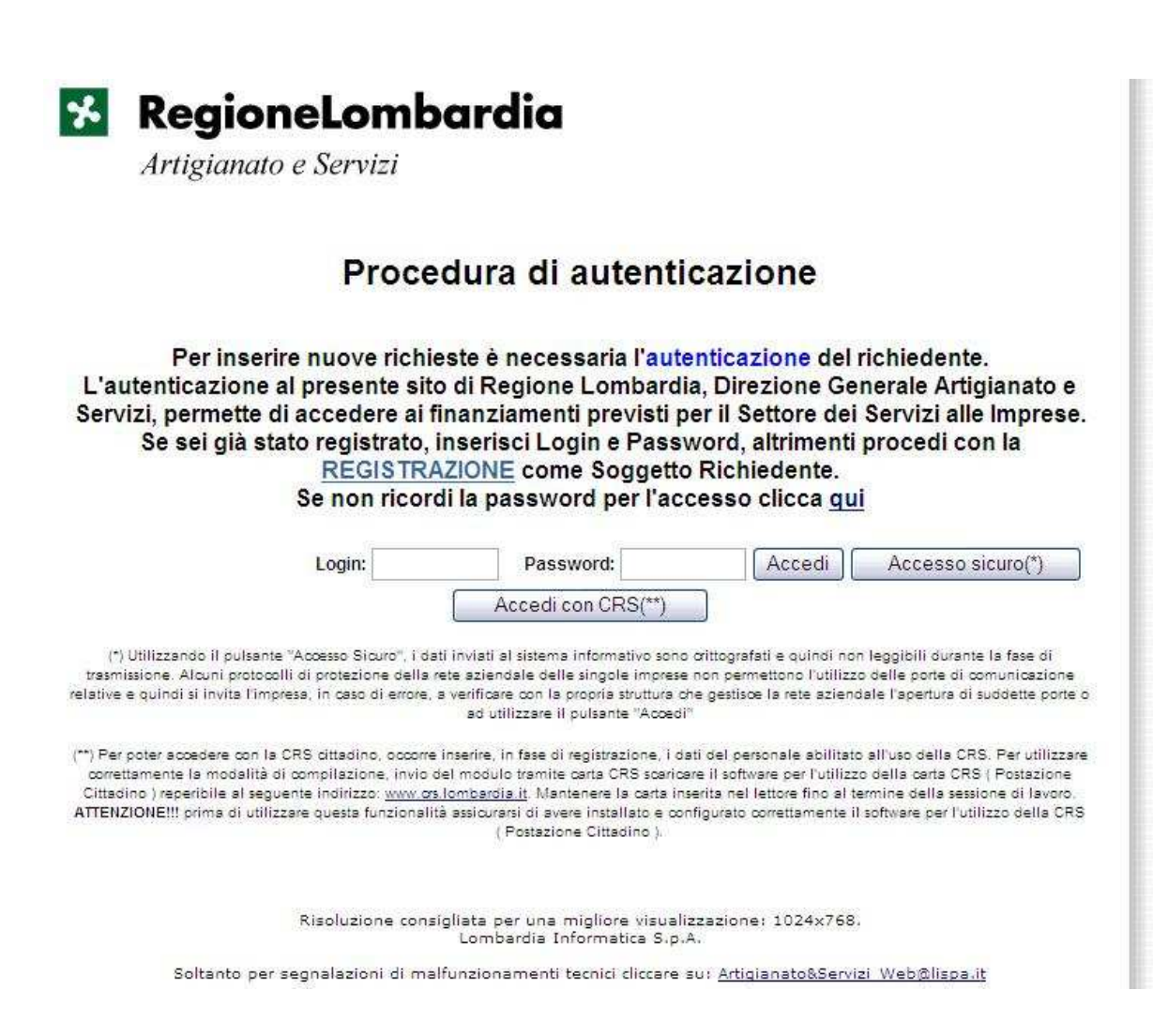

#### 4 PROCEDURA DI REGISTRAZIONE

Nella maschera iniziale della procedura di registrazione viene richiesto all'utente di inserire il **Codice Fiscale** del soggetto, di indicare se è **soggetto estero o non iscritto al Registro Imprese di RL**.

| 🔀 RegioneLombardia                                                                    |  |  |  |  |  |
|---------------------------------------------------------------------------------------|--|--|--|--|--|
| Procedura di registrazione nuovo soggetto                                             |  |  |  |  |  |
| Inserire il codice fiscale del soggetto richiedente:                                  |  |  |  |  |  |
| (o equivalente per soggetto estero)                                                   |  |  |  |  |  |
| Codice Fiscale                                                                        |  |  |  |  |  |
| Dichiaro che il soggetto ha sede operativa all'estero                                 |  |  |  |  |  |
| 🗖 Dichiaro che il soggetto non è iscritto al Registro Imprese della Regione Lombardia |  |  |  |  |  |
| OK                                                                                    |  |  |  |  |  |
|                                                                                       |  |  |  |  |  |
|                                                                                       |  |  |  |  |  |

Il Codice Fiscale è un campo obbligatorio e rappresenta la chiave univoca di riconoscimento della registrazione nel sistema. Viene controllata la correttezza formale del dato inserito ad eccezione del caso di soggetto estero.

Si prevedono 3 modalità di registrazione dei soggetti:

- Impresa esistente iscritta al Registro delle imprese: il soggetto deve inserire il codice fiscale, dichiarando implicitamente di essere italiano ed iscritto al Registro Imprese di Regione Lombardia, il sistema, nelle sezioni successive, compilerà automaticamente, e senza possibilità di modifica, una serie di campi richiesti; in caso contrario tali campi dovranno essere inseriti manualmente dall'utente.
- 2. Impresa con sede all'estero: inserendo il codice fiscale, apparirà l'interfaccia come quella prevista al punto 1 ma i campi non saranno auto compilati.
- 3. Soggetto non iscritto al Registro delle imprese: l'interfaccia prevede campi predisposti per la registrazione delle persone fisiche e libero professionale o associazione.

L'utente potrà procedere quindi cliccando sul tasto "OK ".

In funzione del fatto che si tratti di impresa o persona fisica il sistema presenterà successivamente due differenti maschere per la Scheda Registrazione del Soggetto che vengono pertanto distinte nel seguito.

#### Procedura di Registrazione per le Imprese singole, associate o enti di diritto privato

La procedura presenta una serie di sezioni da compilare; il tempo massimo permesso per la compilazione è di 30 minuti, per cui si consiglia di utilizzare il sistema una volta in possesso di tutti i dati da inserire.

#### 4.1.1 Autenticazione del soggetto richiedente

|                                | Per procedere alla registrazione è necessario avere un indirizzo di posta elettronica.<br>L'operazione di registrazione deve essere effettuata entro 30 minuti |  |
|--------------------------------|----------------------------------------------------------------------------------------------------|--|
| AUTENTICAZIONE SOGGET          | TTO RICHIEDENTE On-Line ] 2                                                                                                    |  |
| l campi con l'asterisco (*) so | ono obbligatori                                                                                                    |  |
| Login (*)                      |                                                                                                    |  |
|                                |                                                                                                    |  |
| Password (*)                   |                                                                                                    |  |

L'utente deve inserire **login e password** per l'accesso alla procedura di compilazione della domanda. Al termine della procedura di registrazione il sistema automaticamente trasmetterà una mail di conferma all'utente all'indirizzo che avrà indicato nella sezione "sede legale del soggetto proponente" della stessa procedura di registrazione.

#### 4.1.2 Denominazione o Ragione sociale del soggetto richiedente e natura giuridica

| MBARDIA INFORMATICA SPA                           |             |  |
|---------------------------------------------------|-------------|--|
|                                                   |             |  |
| ura giuridica                                     |             |  |
|                                                   |             |  |
| oggetto è un ente di diritto privato con finalità | di ricerca? |  |
|                                                   |             |  |

**Nota**: Se il soggetto è iscritto al Registro delle Imprese di RL il campo viene precompilato con i valori eventualmente presenti negli archivi del Registro delle Imprese; tali valori **NON POSSONO** essere aggiornati. I soggetti che non fossero iscritti al Registro delle Imprese di RL dovranno obbligatoriamente compilarli manualmente.

Il contenuto del campo **Natura Giuridica** è selezionabile tra quelli proposti in un menù a tendina coerenti con i valori previsti dal Registro delle Imprese.

Contributi alle MPMI per il sostegno dell'innovazione e dell'imprenditorialità nel settore dei servizi alle imprese Guida all'utilizzo della procedura on line

ALTRE FORME ASSOCIAZIONE ASSOCIAZIONE IMPRESA ASSOCIAZIONE IN PARTECIPAZIONE AZIENDA AUTONOMA STATALE AZIENDA MUNICIPALE AZIENDA PROVINCIALE AZIENDA REGIONALE AZIENDA SPECIALE AZIENDA SPECIALE DI CUI AL DLGS 267/2000 AZIENDA SPECIALE DI ENTE LOCALE COMUNIONE EREDITARIA **CONSORZIO** CONSORZIO CON ATTIVITA' ESTERNA CONSORZIO DI CUI AL DLGS 267/2000 CONSORZIO INTERCOMUNALE CONSORZIO MUNICIPALE CONSORZIO SENZA ATTIVITA' ESTERNA COOPERATIVA SOCIALE FONDAZIONE FONDAZIONE IMPRESA GRUPPO EUROPEO DI INTERESSE ECONOMICO IMPRESA FAMILIARE IMPRESA INDIVIDUALE ISTITUTO DI CREDITO ISTITUTO DI CREDITO DI DIRITTO PUBBLICO MUTUA ASSICURAZIONE PICCOLA SOCIETA' COOPERATIVA PICCOLA SOCIETA' COOPERATIVA A RESPONSABILITA' LIMITATA SOCIETA' PER AZIONI CON UNICO SOCIO .....

#### 4.1.3 Legale Rappresentante

| gaie nappresentance j |                              |  |
|-----------------------|------------------------------|--|
| Cognome (*)           | Nome (*)                     |  |
| Codice Fiscale (*)    | Data di nascita (*)          |  |
| Luogo di nascita (*)  | Provincia di nascita (*) 📃 💌 |  |
| RESIDENZA             |                              |  |
| Indirizzo (*)         | N. civico (*)                |  |
| C.A.P. (*)            | Città (*)                    |  |
| Provincia (*) 📃 💌     | Cod. ISTAT Comune            |  |

**Nota**: Se il soggetto è iscritto al Registro delle Imprese di RL il campo viene precompilato con i valori eventualmente presenti negli archivi del Registro delle Imprese; tali valori **NON POSSONO essere aggiornati.** I soggetti che non fossero iscritti al Registro delle Imprese di RL dovranno obbligatoriamente compilarli manualmente.

#### 4.1.4 Dati Fiscali del Soggetto Richiedente

I campi evidenziati in grigio nella maschera di questa sezione sono proposti automaticamente dal sistema e *non possono essere modificati dall'utente*. Il Codice Fiscale è sempre presente e viene riportato dalla maschera iniziale; gli altri campi evidenziati in grigio contengono i dati riportati dagli archivi del Registro delle Imprese qualora l'utente sia registrato e l'informazione risulti presente.

| CodiceFiscale (*)                                                                                                    | 05017630152                                                                                                    |                                                                                              |            |
|----------------------------------------------------------------------------------------------------|----------------------------------------------------------------------------------------------------|----------------------------------------------------------------------------------------------|------------|
| Partita IVA (*)                                                                                                    | 05017630152                                                                                                    |                                                                                              |            |
|                                                                                                    |                                                                                                    |                                                                                              |            |
|                                                                                                    | Energy and a second rest of the second second second second second second second second second second second s        |                                                                                              |            |
| OD. ISTAT ATTIVITA' EC                                                                                                    | CONOMICA PREVALENTE (Ateco                                                                                            | 2002)                                                                                        | <b>1</b> 2 |
| 26004 - Altre attivita' c                                                                                                    | CONOMICA PREVALENTE (Ateco<br>connesse all'informatica                                                                | 2002)                                                                                        |            |
| 226004 - Altre attivita' c                                                                                                    | CONOMICA PREVALENTE (Ateco<br>connesse all'informatica<br>AT ATTIVITA' ECONOMICA PREVA                                | 2002)<br>LENTE (Ateco 2002) (*)                                                              |            |
| 200. ISTAT ATTIVITA' EC<br>726004 - Altre attivita' c<br>Confermare il COD. ISTA                                                  | CONOMICA PREVALENTE (Ateco<br>connesse all'informatica<br>AT ATTIVITA' ECONOMICA PREVA                                | 2002)<br>LENTE (Ateco 2002) (*)                                                              | ~          |
| COD. ISTAT ATTIVITA' EC<br>726004 - Altre attivita' c<br>Confermare il COD. ISTA                                                  | CONOMICA PREVALENTE (Ateco<br>connesse all'informatica<br>AT ATTIVITA' ECONOMICA PREVA                                | 2002)<br>LENTE (Ateco 2002) (*)                                                              | •          |
| 200. ISTAT ATTIVITA' EC<br>726004 - Altre attivita' c<br>Confermare il COD. ISTA                                                  | CONOMICA PREVALENTE (Ateco<br>connesse all'informatica<br>AT ATTIVITA' ECONOMICA PREVA<br>11/12/1981                  | 2002)<br>LENTE (Ateco 2002) (*)<br>V<br>Data Inizio Attività 11/12/1981                      | e          |
| 200. ISTAT ATTIVITA' EC<br>726004 - Altre attivita' c<br>Confermare il COD. ISTA<br>Data Costituzione<br>Data Iscrizione CCIAA (' | CONOMICA PREVALENTE (Ateco<br>connesse all'informatica<br>AT ATTIVITA' ECONOMICA PREVA<br>11/12/1981<br>') 25/03/1982 | 2002)<br>LENTE (Ateco 2002) (*)<br>Data Inizio Attività 11/12/1981<br>CCIAA Provincia (*) MI | ×          |

**Nota**: Se il soggetto è iscritto al Registro delle Imprese di RL il campo viene precompilato con i valori eventualmente presenti negli archivi del Registro delle Imprese; tali valori **non possono essere aggiornati**. I soggetti che non fossero iscritti al Registro delle Imprese di RL dovranno obbligatoriamente compilarli manualmente.

| CodiceFiscale (*)     | 05017630152            |                               |         |
|-----------------------|------------------------|-------------------------------|---------|
| Partita IVA (*)       |                        |                               |         |
| ALL REPORT OF COMPANY |                        |                               |         |
|                       |                        |                               |         |
| onfermare il COD. IS  | TAT ATTIVITA' ECONOMIC | A PREVALENTE (Ateco 2002) (*) |         |
| onfermare il COD. IS  | TAT ATTIVITA' ECONOMIC | A PREVALENTE (Ateco 2002) (*) | <b></b> |

#### 4.1.5 Sede legale del Soggetto Richiedente

| Indirizzo (*)     | N. civico (*)              |
|-------------------|----------------------------|
| C.A.P. (*)        | Comune (*)                 |
| Provincia (*) 📃 💌 | Codice ISTAT del<br>Comune |
| Telefono (*)      | Fax (*)                    |
| 2 E-mail (1)      |                            |

I campi proposti in questa sezione sono nell'ordine i seguenti:

L'indirizzo di posta elettronica richiesto è quello utilizzato per le comunicazioni istituzionali tra il soggetto richiedente e il sistema regionale. A questo indirizzo, ad esempio, viene trasmessa la mail di conferma di autenticazione o di ricezione della domanda da parte della Regione Lombardia.

Tutti i campi previsti in questa sezione sono obbligatori tranne il codice ISTAT del Comune della sede legale

**Nota**: Se il soggetto è iscritto al Registro delle Imprese di RL il campo viene precompilato con i valori eventualmente presenti negli archivi del Registro delle Imprese; tali valori **NON POSSONO essere aggiornati**. I soggetti che non fossero iscritti al Registro delle Imprese di RL dovranno obbligatoriamente compilarli manualmente.

#### Informazioni generali

In questa sezione vengono richieste delle informazioni generali e di sintesi dell'impresa per una classificazione di massima iniziale.

#### Iscrizione albo artigiani

Nel caso di impresa artigiana alcuni campi saranno compilati in automatico:

[ISCRIZIONE ALBO ARTIGIANI] numero di registrazione all'Albo -----Provincia registrazione Albo Impresa Artigiana (\*) ML

#### Informazioni generali

Descrizione dell'attività principale dell'impresa : Indicare una breve descrizione dell'attività dell'impresa

|                                          |           | A     |  |
|------------------------------------------|-----------|-------|--|
|                                          |           |       |  |
|                                          |           |       |  |
|                                          |           | 11227 |  |
| ocalizzazione dei principali concorrenti |           |       |  |
| 🗌 locali                                 |           |       |  |
| 🗌 nazionali                              |           |       |  |
| europei                                  |           |       |  |
| extra-europei                            |           |       |  |
|                                          |           |       |  |
| ertificazioni possedute                  |           |       |  |
| ISO 9001 2000                            |           |       |  |
| USO 14001 1996 / ISO 14001 2004          |           |       |  |
| OHSAS 18001                              |           |       |  |
| BS 7799 2002 / ISO 27001 2005            |           |       |  |
|                                          |           |       |  |
|                                          |           |       |  |
|                                          |           |       |  |
| Sito web dell'impresa                    |           |       |  |
|                                          | <u>U)</u> |       |  |

#### 4.1.6 Parametri dimensionali del Soggetto Proponente

Anche in questa sezione vengono richieste informazioni sull'impresa una classificazione di massima iniziale.

|                                                                                            | UOMINI         | DONNE                                                                                                    |   |  |  |
|--------------------------------------------------------------------------------------------|----------------|----------------------------------------------------------------------------------------------------|---|--|--|
| Dipendenti tempo pieno                                                                     | 2              |                                                                                                    |   |  |  |
| Dipendenti tempo parziale                                                                  |                |                                                                                                    |   |  |  |
| Collaboratori interni                                                                      |                |                                                                                                    |   |  |  |
| Collaboratori esterni                                                                      |                |                                                                                                    |   |  |  |
|                                                                                            | di.            | te ta di la constante di la constante di la co |   |  |  |
| Totale delle attività (in £) (*)                                                           |                |                                                                                                    |   |  |  |
| da stato patrimoniale                                                                      |                |                                                                                                    | - |  |  |
| Fatturato (in €) (*)<br>importo ultimo bilancio approv<br>(riportare rigo A1 del conto eco | ato<br>nomico) |                                                                                                    |   |  |  |
| Tipologia impresa (*)                                                                      |                |                                                                                                    | • |  |  |
| Stato attività Impresa (*)                                                                 |                |                                                                                                    | - |  |  |
|                                                                                            |                |                                                                                                    |   |  |  |
|                                                                                            |                |                                                                                                    |   |  |  |

In caso di variazione della dimensione dell'impresa negli esercizi precedenti (2007 e 2008), il sistema visualizza i campi relativi alla dimensione, fatturato e dipendenti

| lipologia impresa ('                            | ')                       | Associata 💌                                                                                                    |               |  |
|-------------------------------------------------|--------------------------|----------------------------------------------------------------------------------------------------|---------------|--|
| Stato attività Impres                           | sa (*)                   |                                                                                                    |               |  |
| Fatturato totale del /                          | gruppo (in €) (*)        |                                                                                                    |               |  |
| N° Dipendenti del gr                            | uppo (*)                 |                                                                                                    |               |  |
| limensione Impresa                              | a (*)                    |                                                                                                    |               |  |
| Media 🔽                                         | 6.6.                     |                                                                                                    |               |  |
| - Dimensions - Income                           | esa è variata rispetto a | gli esercizi precedenti?                                                                                                    |               |  |
| a unnensione impr                               | eeu e fanata nepette a   | and the second second |               |  |
| a Dimensione impr<br>€Si ◯No                    |                          |                                                                                                    |               |  |
| a Dimensione impr<br>€ Si ©No<br>Anno Esercizio | Dimensione               | Fatturato                                                                                                    | N. Dipendenti |  |
| a Dimensione Impr                               | Dimensione               | Fatturato                                                                                                    | N. Dipendenti |  |

#### 4.1.7 Composizione compagine sociale

E' possibile compilare una tabella *a dimensione variabile* strutturata per raccogliere le informazioni della eventuale compagine sociale come da maschere riportata nell'immagine sottostante. L'aggiunta di una riga si ottiene cliccando sul tasto preposto.

| Socio (*) | Dimensione<br>Impresa | Codice Fiscale (*) | Quota poss.<br>% (*) | Sesso (*)<br>[?] | Data di nascita<br>(gg/mm/aaaa) (*) [?] |
|-----------|-----------------------|--------------------|----------------------|------------------|-----------------------------------------|
|           | ~                     |                    |                      | <b>~</b>         |                                         |
|           | ×                     |                    |                      | <b>Y</b>         |                                         |
|           | <b>v</b>              |                    |                      |                  |                                         |
|           | <b>~</b>              |                    |                      |                  |                                         |
|           |                       |                    |                      |                  |                                         |

#### 4.1.8 Composizione organo amministrativo (CDA)

E' possibile compilare una tabella *a dimensione variabile* strutturata per raccogliere le informazioni della eventuale compagine sociale come da maschere riportata nell'immagine sottostante. L'aggiunta di una riga si ottiene cliccando sul tasto preposto.

| Jome e Cognome (*) | Codice Fiscale (*) | Ruolo (*) | Sesso<br>(*) | (gg/mm/aaaa) (*) |         |
|--------------------|--------------------|-----------|--------------|------------------|---------|
|                    |                    |           |              | H                | Rimuovi |
|                    |                    |           |              | E                | Rimuovi |

#### 4.1.9 Quote di partecipazione dell'azienda in altre società

E' possibile compilare una tabella *a dimensione variabile* strutturata per raccogliere le informazioni di eventuali quote di partecipazione dell'azienda in altre società come da maschere riportata nell'immagine sottostante. L'aggiunta di una riga si ottiene cliccando sul tasto preposto.

| Società | Dimensione<br>Impresa | Codice Fiscale | Quota poss.<br>% | Fatturato | Stato Patrimoniale |
|---------|-----------------------|----------------|------------------|-----------|--------------------|
|         | ~                     | -              |                  |           |                    |
|         | <b>•</b>              |                |                  |           |                    |
|         |                       |                |                  |           |                    |

Contributi alle MPMI per il sostegno dell'innovazione e dell'imprenditorialità nel settore dei servizi alle imprese Guida all'utilizzo della procedura on line

# Procedura di Registrazione del Soggetto – Persona Fisica e Libero Professionista o Associazione

I soggetti di tale tipologia dovranno compilare manualmente tutti i campi della scheda di registrazione.

La procedura presenta una serie di sezioni da compilare; il tempo massimo permesso per la compilazione è di 30 minuti, per cui si consiglia di utilizzare il sistema una volta in possesso di tutti i dati da inserire.

#### **4.1.10** Autenticazione del soggetto richiedente

Questa sezione è identica a quella prevista per le imprese (vedi paragrafo 4.1.1).

| Per procedere alla registrazione è necessario avere un indirizzo di posta elettronica.<br>L'operazione di registrazione deve essere effettuata entro 30 minuti |                             |  |  |  |
|----------------------------------------------------------------------------------------------------|-----------------------------|--|--|--|
| UTENTICAZIONE SOGGE                                                                                                    | TTO RICHIEDENTE On-Line ] 2 |  |  |  |
| l campi con l'asterisco (*) so                                                                                                    | ono obbligatori             |  |  |  |
| Login (*)                                                                                                    |                             |  |  |  |
|                                                                                                    |                             |  |  |  |
| Password (*)                                                                                                    |                             |  |  |  |

L'utente deve inserire le **login e password** che vorrà adottare per l'accesso alla procedura di compilazione della domanda. Al termine della procedura di registrazione il sistema automaticamente trasmetterà una mail di conferma all'utente all'indirizzo che avrà indicato nella sezione "sede legale del soggetto proponente" della stessa procedura di registrazione.

#### 4.1.11 Dati del soggetto richiedente

In questa sezione vengono richiesti i dati preliminari per l'identificazione del soggetto. In particolare viene richiesto di indicare la natura del soggetto e, le sezioni successive si differenziano in funzione del fatto che venga indicato "Persona fisica" oppure "Libero professionista".

Se il soggetto è un'impresa individuale viene richiesto denominazione o ragione sociale del soggetto richiede dente, natura giuridica.

| iuridica(*) |            |  |  |
|-------------|------------|--|--|
| (antaroa)   |            |  |  |
|             | . 1        |  |  |
|             |            |  |  |
| 1           | ~          |  |  |
|             | - Second 1 |  |  |
|             |            |  |  |
|             |            |  |  |
|             |            |  |  |
|             |            |  |  |

Per le altre informazioni richieste si rimanda a quanto già descritto per la registrazione di Imprese singole (da 4.1.3 a 4.1.9).

Se il soggetto non è un'impresa, in particolare viene richiesto di indicare la natura del soggetto e, le sezioni successive si differenziano in funzione del fatto che venga indicato "Persona fisica" oppure "Libero professionista".

| Indicare se il soggetto è un'impresa individuale:     |                 |  |  |
|-------------------------------------------------------|-----------------|--|--|
| ⊖ Si ⊗ No                                             |                 |  |  |
| Il soggetto è un ente di diritto privato con finalità | di ricerca? (*) |  |  |
| OSI ONO                                               |                 |  |  |
| Indicare la natura del soggetto richiedente:          |                 |  |  |
| O Persona Fisica                                      |                 |  |  |
| O Libero Professionista                               |                 |  |  |
| O Associazione di Liberi Professionisti               |                 |  |  |

| Nome:(*)            | Cognome:(*)          |  |
|---------------------|----------------------|--|
| Data di nascita:(*) | Luogo di nascita:(*) |  |
| 29-                 | Prov.:(*)            |  |
| RE SIDENZA:         |                      |  |
| ndirizzo (*)        | N. civico (*)        |  |
| C.A.P. (*)          | Città (*)            |  |
| Provincia (*)       | Cod. ISTAT Comune    |  |

#### 4.1.12 Dati fiscali e sede del soggetto nel caso di Persona Fisica

La maschera nel caso di persona fisica, riporta il codice fiscale inserito nella maschera iniziale come campo non editabile e richiede le informazioni relative alla sede.

| Fax (*) |
|---------|
|         |
|         |

L'indirizzo di posta elettronica richiesto è quello utilizzato per le comunicazioni istituzionali tra il soggetto richiedente e il sistema regionale. A questo indirizzo, ad esempio, viene trasmessa la mail di conferma di autenticazione o di ricezione della domanda da parte della Regione Lombardia.

#### 4.1.13 Attività del soggetto proponente nel caso di Persona Fisica

In questa sezione si richiedono indicazioni relative alla situazione professionale del soggetto; In particolare vengono richiesti i dati relativi all'attività del soggetto in cui attualmente lavora.

| Settore (*)          |          |  |
|----------------------|----------|--|
| Contratto (*)        |          |  |
| 2                    | <b>*</b> |  |
| Fitolo di studio (*) |          |  |

#### Contratto (\*)

| anar |
|------|
|      |
|      |
|      |
|      |
|      |
|      |
|      |
|      |
|      |
|      |

|   |                                                     | × |
|---|-----------------------------------------------------|---|
|   | Fino a scuola secondaria di 1º grado (scuola media) |   |
|   | Istruzione professionale triennale                  |   |
|   | Diploma di istituto professionale                   |   |
|   | Diploma di istituto tecnico                         |   |
|   | Diploma di istituto artistico                       |   |
|   | Diploma di liceo                                    |   |
|   | Diploma universitario (vecchio ordinamento)         |   |
| È | Laurea 1° livello (nuovo ordinamento)               |   |
| 1 | Laurea (vecchio ordinamento)                        |   |
|   | Alta formazione artistica e musicale                |   |
|   | Laurea 2° livello (nuovo ordinamento)               |   |

#### 4.1.14 Dati fiscali nel caso di Libero Professionista

Nel caso di libero professionista, il campo del codice fiscale sarà auto compilato.

| CodiceFiscale (*)                                                                                                    |                                   |  |
|----------------------------------------------------------------------------------------------------|-----------------------------------|--|
| Partita IVA (*)                                                                                                    |                                   |  |
| onfermare il COD. ISTAT ATTIVITA' ECONO                                                                                            | OMICA PREVALENTE (Ateco 2002) (*) |  |
|                                                                                                    |                                   |  |
| Data Inizio Attività (gg/mm/aaaa) (*):                                                                                             |                                   |  |
| Data Inizio Attività (gg/mm/aaaa) (*):<br>Ordine professionale di appartenenza:                                                    |                                   |  |
| Data Inizio Attività (gg/mm/aaaa) (*):<br>Ordine professionale di appartenenza:<br>Numero di iscrizio <mark>n</mark> e all'ordine: |                                   |  |

Possibili valori proposti per L'ordine professionale di appartenenza.

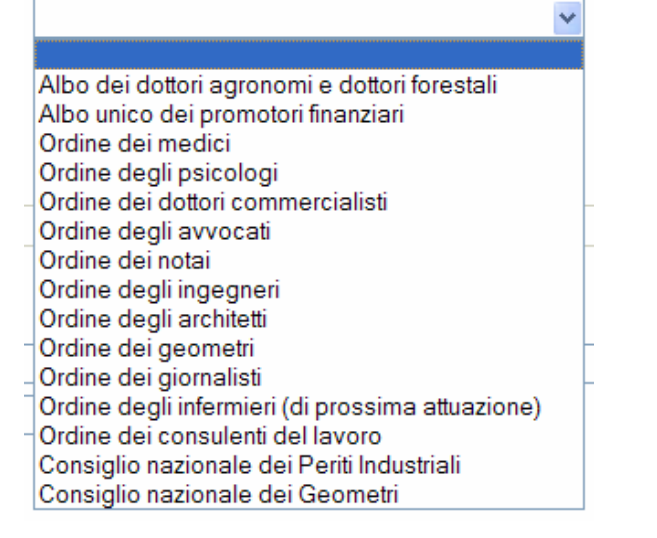

#### 4.1.15 Sede legale nel caso di Libero Professionista

La maschera nel caso di Libero professionista richiede le informazioni relative alla sede legale.

| Indirizzo (*) | N. civico (*)              |
|---------------|----------------------------|
| C.A.P. (*)    | Comune (*)                 |
| Provincia (*) | Codice ISTAT del<br>Comune |
| Telefono (*)  | Fax (*)                    |
| ? E-mail (*)  |                            |

L'indirizzo di posta elettronica richiesto è quello utilizzato per le comunicazioni istituzionali tra il soggetto richiedente e il sistema regionale. A questo indirizzo, ad esempio, viene trasmessa la mail di conferma di autenticazione o di ricezione della domanda da parte della Regione Lombardia.

Tutti i campi previsti in questa sezione sono obbligatori tranne il codice ISTAT del Comune della sede legale

#### 4.1.16 Attività del soggetto proponente nel caso di Libero Professionista

| 'itolo di studio (*)         |          |   |  |  |
|------------------------------|----------|---|--|--|
| Situazione professionale (*) |          |   |  |  |
| Azienda/Studio:              |          |   |  |  |
| Sede Azienda:                |          |   |  |  |
| Sede di Lavoro:              |          |   |  |  |
| Qualifica:                   |          |   |  |  |
| Mansione:                    | <u> </u> |   |  |  |
| N. Dipendenti:               |          |   |  |  |
| Fatturato:                   |          | _ |  |  |

Procedura di Registrazione del Soggetto - sezioni relative a tutte le tipologie

#### 4.1.17 Dati Dichiarazione De Minimis

Le imprese e i liberi professionisti devono indicare i riferimenti relativi ad eventuali precedenti finanziamenti erogati da Pubbliche Amministrazioni in regime di De Minimis.

La sezione propone una tabella a dimensione variabile in cui vanno inseriti i dati relativi a ciascun finanziamento dal 2007 al 2009.

| oa compilare | per contribu            | ti ricevuti in regime                  | DE MINIMIS per al                                        | meno gli ultim                    | i 3 esercizi finanziari       | (2007 - 200                      | 8 - 2009)                  |                               |
|--------------|-------------------------|----------------------------------------|----------------------------------------------------------|-----------------------------------|-------------------------------|----------------------------------|----------------------------|-------------------------------|
|              | Legge di<br>riferimento | Ente/<br>Amministrazione<br>concedente | Data del<br>prowedimento di<br>conc <mark>essione</mark> | Importo<br>agevolazione<br>(in €) | Data erogazione in<br>Acconto | Importo<br>erogato in<br>Acconto | Data erogazione a<br>Saldo | Importo<br>erogato a<br>Saldo |
| Rimuovi      |                         |                                        |                                                          | 0,00                              |                               | 0,00                             |                            | 0,0                           |

Per inserire nuove righe alla tabella è necessario cliccare sul tasto preposto

#### 4.1.18 Carta regionale dei servizi

La Carta Regionale di Servizi (CRS) può essere utilizzata qualora l'utente, a valle del completamento della procedura di registrazione, voglia utilizzare questo strumento per l'autenticazione nel sistema in alternativa alla Login e password.

In qualsiasi caso, comunque, l'invio della domanda dovrà essere eseguito come nel caso di autenticazione tramite Login e Password.

L'utilizzo della CRS comporta, ovviamente, il possesso del supporto in questione, di un lettore di Smart Card e del software di lettura della smart card scaricabile dal sito <u>www.crs.lombardia.it</u>.

Verrà automaticamente indicato il Soggetto richiedente.

Il soggetto richiedente ha la facoltà di indicare un elenco di persone abilitate all'uso della CRS per la compilazione della domanda.

In questo caso è necessario inserire i dati sotto riportati.

|  | Cognomo | Nomo | Codico Ficcolo |
|--|---------|------|----------------|
|  | Cognome | Nome |                |
|  |         |      |                |
|  |         |      | J              |
|  |         |      |                |
|  |         |      | h              |
|  |         |      |                |
|  |         |      |                |
|  |         |      |                |
|  |         |      | ,              |
|  |         |      |                |
|  |         |      |                |

## 4.1.19 Salvataggio dei dati e chiusura della procedura

| resa al sensi                                       | dell'art. 13 del D.Lgs. 30 giugno 2003, n. 196 "Codice in materia di protezione dei dati personali"                                                                                                    |                        |
|-----------------------------------------------------|----------------------------------------------------------------------------------------------------|------------------------|
| Desideriamo info                                    | marLa che il Decreto Legislativo n. 196/2003 disciplina il trattamento dei dati personali al fine di garantire il rispetto dei diritti, delle libertà fondamentali e                                                                                                    | della dignit           |
| della persona.<br>Regione Lombard                   | a effettuerà il trattamento dei Suoi dati per lo svolgimento di finalità istituzionali. I dati verranno trattati per il periodo strettamente necessario, con l'ausil                                                                                                    | io di                  |
| strumenti manual<br>Lelati campa a tert             | e/o automatizzati e secondo modalità improntate al rispetto dei principi di liceità, correttezza e trasparenza, a tutela dei Suoi diritti e della Sua riservatezz                                                                                                    | з.                     |
| l dati saranno trai<br>Il conferimento di           | ian da personale appositamente incancato e non veranno comunicati ne orrusi presso terzi non aventi titolo.<br>il dati ha natura facoltativa; l'eventuale Suo rifiuto di fomirii non comporterà alcuna conseguenza, salvo l'impossibilità, per Regione Lombardia, di svolge                                                            | re                     |
| efficacemente la                                    | comelata attività amministrativa.                                                                                                    |                        |
| Intolare del trattar<br>Responsabile del            | tento del dati personali e Regione Lombardia – Guinta regionale, con sede in Ma F., Filzi 22, 20124, Milano<br>Trattamento dei dati è il Directore della Direzione Generale COMPETENTE.                                                                                                    |                        |
| In ogni momento<br>rettifica, l'aggiom<br>196/2003. | Lei potrà rivolgersi al responsabile del trattamento per accedere ai Suoi dati, chiedeme la conferma dell'esistenza, la loro comunicazione in forma intelligii<br>amento, l'integrazione, la cancellazione, per opporsi, per motivi legittimi, al loro trattamento, e comunque per esercitare i diritti a Lei riconosciuti dall'art. 7 | oile, la<br>del D.Lgs. |
|                                                     |                                                                                                    |                        |

Al termine della procedura l'utente viene informato circa il trattamento dei dati personali e può procedere con una delle seguenti funzioni selezionando il tasto corrispondente:

- Salvataggio dei dati inseriti
- Annullamento dei dati inseriti

(Conferma); (Annulla); (Chiudi sonza salvaro

Uscita dalla procedura senza salvare i dati inseriti (Chiudi senza salvare).

✓ <u>Salvataggio dei dati inseriti (Conferma)</u>

A fronte di questa selezione il sistema esegue una serie di controlli formali e non consente il salvataggio qualora siano stati rilevati degli errori. L'anomalia viene opportunamente segnalata e l'utente deve correggerla per poter salvare i dati. Questa operazione potrebbe essere ripetuta più volte fino ad eliminare le anomalie presenti nella registrazione.

- <u>Annullamento dei dati inseriti (Annulla)</u> A fronte di questa selezione il sistema "cancella" tutti i dati inseriti nel caso in cui si tratti di prima registrazione; cancella le variazioni nel caso di aggiornamento di dati relativi ad una registrazione precedentemente salvata.
- <u>Uscita dalla procedura senza salvare i dati inseriti (Chiudi senza salvare)</u>
   A fronte di questa selezione il sistema "cancella" tutti i dati inseriti nel caso in cui si tratti di prima registrazione; cancella le variazioni effettuate nel caso di aggiornamento di dati relativi ad una registrazione precedentemente salvata.

Se, a fronte della "Conferma", il sistema non ha rilevato errori sono visualizzati gli interventi a favore delle imprese di servizi.

L'utente potrà effettuare una delle seguenti operazioni nell'ordine:

- Accedere alla presentazione della domanda;
- Modificare la scheda Soggetto Richiedente ;
- Tornare alla pagina di Login.

🔀 RegioneLombardia

Artigianato e Servizi

# Benvenuto LOMBARDIA INFORMATICA SPA

[ BANDO 2009 ]-

ACCORDO DI PROGRAMMA PER LO SVILUPPO ECONOMICO E LA COMPETITIVITÀ DEL SISTEMA LOMBARDO - Asse I Innovazione Misura 1.5 "Nascita e consolidamento imprese di servizi all'innovazione"

-- // --

Presentazione Domanda - Misura 1.5

- Modifica scheda Soggetto Richiedente

- Torna alla pagina di Login

Soltanto per segnalazioni di malfunzionamenti tecnici cliccare su: Artigianato&Servizi Web@lispa.it

#### 5 PROCEDURA DI COMPILAZIONE DELLA DOMANDA

#### Modalità di accesso e articolazione della domanda

Per accedere alla presentazione della domanda, è necessario identificarsi inserendo Login e Password.

# 🔀 RegioneLombardia

Artigianato e Servizi

# Procedura di autenticazione

Per inserire nuove richieste è necessaria l'autenticazione del richiedente. L'autenticazione al presente sito di Regione Lombardia, Direzione Generale Artigianato e Servizi, permette di accedere ai finanziamenti previsti per il Settore dei Servizi alle Imprese. Se sei già stato registrato, inserisci Login e Password, altrimenti procedi con la <u>REGISTRAZIONE</u> come Soggetto Richiedente.

#### Se non ricordi la password per l'accesso clicca qui

|                                                                                                    | 17.0 <b>2</b> 0000                                                                                         | . aconora                                                                                                    |                                                                                                    |                                                                                                    |
|----------------------------------------------------------------------------------------------------|----------------------------------------------------------------------------------------------------|----------------------------------------------------------------------------------------------------|----------------------------------------------------------------------------------------------------|----------------------------------------------------------------------------------------------------|
|                                                                                                    |                                                                                                    | Accedi con CRS(**)                                                                                                    |                                                                                                    |                                                                                                    |
| (*) Utilizzando il pulsante<br>trasmissione. Alcuni protoco<br>relative e quindi si invita l'imp                                 | "Accesso Sicuro", i da<br>Ili di protezione della<br>resa, in caso di errore,                              | ati inviati al sistema informativo sono o<br>rete aziendale delle singole imprese n<br>a verificare con la propria struttura che<br>ad utilizzare il pulsante "Accedi"                                             | rittografati e quindi noi<br>on permettono l'utilizz<br>e gestisce la rete azienc                                 | n leggibili durante la fase di<br>o delle porte di comunicazione<br>dale l'apertura di suddette porte                                           |
| (**) Per poter accedere con la<br>correttamente la modalità d<br>Cittadino ) reperibile al segu<br>ATTENZIONE!!! prima di utiliz | CRS cittadino, occorre<br>i compilazione, invio<br>ente indirizzo: <u>www.or</u><br>zare questa funzionali | e inserire, in fase di registrazione, i dati<br>del modulo tramite carta CRS scaricare<br><u>s lombardia it</u> Mantenere la carta inse<br>tà assicurarsi di avere installato e confi<br>( Postazione Cittadino ). | del personale abilitato<br>a il software per l'utilizz<br>rita nel lettore fino al tr<br>igurato correttamente il | o all'uso della CRS. Per utilizzar<br>o della carta CRS ( Postazione<br>ermine della sessione di lavoro.<br>I software per l'utilizzo della CRS |
|                                                                                                    | Risoluzione cons                                                                                           | sigliata per una migliore visualiz:<br>Lombardia Informatica S.p.A.                                                                                                    | zazione: 1024×768.                                                                                                |                                                                                                    |
| Soltanto per                                                                                                    | segnalazioni di ma                                                                                         | Ifunzionamenti tecnici cliccare su                                                                                                    | 9: <u>Artigianato&amp;Servi</u>                                                                                   | zi Web@lispa.it                                                                                                    |
| ra gli interventi destina                                                                                                    | ati alle imprese                                                                                           | di servizio, selezionare il b                                                                                                    | pando                                                                                                    |                                                                                                    |
| [BANDO 2009]                                                                                                    |                                                                                                    |                                                                                                    |                                                                                                    |                                                                                                    |
|                                                                                                    |                                                                                                    |                                                                                                    |                                                                                                    | UTÀ DEL SISTEMA                                                                                                    |

Presentazione Domanda - Misura 1.5

E' possibile selezionare l'inserimento di una nuova domanda oppure la modifica di bozze già inserite o la visualizzazione di domande inviate. Per compilare una nuova domanda si dovrà selezionare la prima delle opzioni proposte.

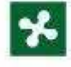

# RegioneLombardia

Artigianato e Servizi

#### REGIONE LOMBARDIA e SISTEMA CAMERALE LOMBARDE

promuovono il bando

Misura 1.5 "Nascita e consolidamento imprese di servizi all'innovazione"

#### Ente: LOMBARDIA INFORMATICA SPA

Inserimento nuova domanda: Misura 1.5 "Nascita e consolidamento imprese di servizi all'innovazione"

Elenco Bozze inserite

Elenco Domande inviate

Home

Torna alla pagina di Login

Soltanto per segnalazioni di malfunzionamenti tecnici cliccare qui

La domanda è articolata nelle tre seguenti sezioni logiche:

- Ulteriori informazioni sul Soggetto ulteriori informazioni sulla natura del Soggetto necessarie ad una valutazione complessiva della sua struttura in relazione al progetto presentato (questa sezione è comune per entrambe le misure A e B)
- Informazioni dati di progetto diversificata in base alla Misura scelta e gestione degli allegati
- Informazioni tecniche ed economico / finanziarie sul progetto diversificata in base alla Misura scelta
- Modulistica economica finanziaria (comune per entrambe le misure)

I paragrafi che seguono descrivono nei dettagli ciascuna sezione.

#### Ulteriori informazioni sul Soggetto

In questa sezione vengono automaticamente riportate in sola lettura una serie di informazioni anagrafiche indicate nella fase di registrazione; le stesse verranno salvate con il progetto e costituiranno "una fotografia" del Soggetto proponente alla data della creazione della domanda.

| a a: MILANO Prov.<br>dente a MILANO prov<br>alità di :<br>ersona Fisica<br>egale rappresentante dell'impresa (singola o associata)<br>oggetto di diritto privato avente finalità di ricerca | n [1        |
|----------------------------------------------------------------------------------------------------|-------------|
| dente a MILANO prov<br>alità di :<br>ersona Fisica<br>egale rappresentante dell'impresa (singola o associata)<br>oggetto di diritto privato avente finalità di ricerca                      | w Ive Via n |
| alità di :<br>ersona Fisica<br>egale rappresentante dell'impresa (singola o associata)<br>oggetto di diritto privato avente finalità di ricerca                                             |             |
| ersona Fisica<br>egale rappresentante dell'impresa (singola o associata)<br>oggetto di diritto privato avente finalità di ricerca                                                           |             |
| egale rappresentante dell'impresa (singola o associata)<br>oggetto di diritto privato avente finalità di ricerca                                                                            |             |
| oggetto di diritto privato avente finalità di ricerca                                                                                                    |             |
|                                                                                                    |             |
| ibero Professionista                                                                                                    |             |
| minazione Ragione Sociale LOMBARDIA INFORMATICA                                                                                                    | ASPA        |
| ICE FISCALE: 05017630152                                                                                                    |             |
| NTA IVA: 05017630152                                                                                                    |             |
| ede legale in COMUNE: MILANO                                                                                                    |             |
| V.: MI VIA MINZONI DON GIOVANNI                                                                                                    |             |

In caso di impresa individuale, i campi "Legale rappresentante" saranno compilati con i dati del titolare.

Inoltre vengono anche richiesti i dati relativi al "referente operativo del progetto";

| EFERENTE OPERATIV | 0]         |  |
|-------------------|------------|--|
| Nome (*)          |            |  |
| Cognome (*)       |            |  |
| Telefono (*)      |            |  |
| Fax               | 12 (22222) |  |
| Email (*)         |            |  |

#### Selezione della Misura

Viene qui richiesto di indicare la misura di riferimento.

# [ SELEZIONARE LA MI SURA ] ● Misura A - Sostegno alla creazione di nuove imprese di produzione di servizi innovativi ○ Misura B - Sostegno all'aggregazione di imprese per la produzione di servizi integrati

In base alla scelta di una misura, si visualizzeranno le informazioni di rilievo per la Misura selezionata e bloccherà la scelta nel caso che il Soggetto non sia pertinente.

Si sintetizzano nella seguente tabella le tipologie di soggetti che possono accedere alle 2 diverse misure: il sistema effettuerà dei controlli ed eventualmente segnalerà le incongruenze rilevate.

| MISURA DI RIFERIMENTO                                                           | RICHIEDENTI                                                                                                    | BENEFICIARI                                                                                                    |
|---------------------------------------------------------------------------------|----------------------------------------------------------------------------------------------------|----------------------------------------------------------------------------------------------------|
| Misura A – Nuove imprese di<br>Servizi                                          | <ul> <li>Imprese, singole e associate, operanti in U.E.,anche artigiane</li> <li>Persone Fisiche (cittadini italiani o U.E.)</li> <li>Altri soggetti di diritto privato aventi come finalità l'attività di ricerca e sede sul territorio dell'U.E.</li> </ul>                                                                                                    | <ul> <li>MPMI di nuova<br/>costituzione, con Sede<br/>Legale e Operativa in<br/>Regione Lombardia ed<br/>attività prevalente<br/>compresa nei codici<br/>(ATECO 2007)</li> </ul>                                                                                                    |
| Misura B – Aggregazione di<br>imprese per la produzione di<br>servizi integrati | <ul> <li>Almeno 3 MPMI, con Sede<br/>Operativa in Regione<br/>Lombardia ed attività<br/>prevalente compresa nei<br/>codici ATECO 2002, delle<br/>quali una assume il ruolo di<br/>capofila con Sede ANCHE<br/>legale in Regione<br/>Lombardia</li> <li>all'aggregazione possono<br/>anche partecipare Liberi<br/>professionisti anche non<br/>operanti in Regione<br/>Lombardia</li> <li>all'aggregazione possono<br/>inoltre partecipare Imprese<br/>operanti in settori diversi dai<br/>codici ATECO 2002 e in aree<br/>di attività non escluse dal<br/>campo di applicazione de<br/>minimis di cui al Reg. CE<br/>1998/2006</li> </ul> | <ul> <li>il nuovo soggetto<br/>giuridico, in caso di<br/>costituzione di<br/>consorzio o di nuova<br/>impresa, con Sede<br/>Legale e Operativa in<br/>Regione Lombardia ed<br/>attività prevalente<br/>compresa nei codici<br/>(ATECO 2007)</li> <li>l'impresa capofila, in<br/>caso di costituzione di<br/>ATI o altra tipologia di<br/>aggregazione, con<br/>attività prevalente<br/>compresa nei codici<br/>(ATECO 2007)</li> </ul> |

Contributi alle MPMI per il sostegno dell'innovazione e dell'imprenditorialità nel settore dei servizi alle imprese Guida all'utilizzo della procedura on line Classificazione ISTAT Ateco 2007 di seguito indicata:

| 62 | PRODUZIONE | DI | SOFTWARE, | CONSULENZA | INFORMATICA | Е | ATTIVITÀ |
|----|------------|----|-----------|------------|-------------|---|----------|
|    | CONNESSE   |    |           |            |             |   |          |

**63** ATTIVITÀ DEI SERVIZI D'INFORMAZIONE E ALTRI SERVIZI INFORMATICI

70 ATTIVITÀ DI DIREZIONE AZIENDALE E DI CONSULENZA GESTIONALE

- 71 ATTIVITÀ DEGLI STUDI DI ARCHITETTURA E D'INGEGNERIA; COLLAUDI ED ANALISI TECNICHE
- 72 RICERCA SCIENTIFICA E SVILUPPO
- **73** PUBBLICITÀ E RICERCHE DI MERCATO
- **74** ALTRE ATTIVITÀ PROFESSIONALI, SCIENTIFICHE E TECNICHE
- 78 ATTIVITÀ DI RICERCA, SELEZIONE, FORNITURA DI PERSONALE

Classificazione ISTAT Ateco 2002 di seguito indicata

72 INFORMATICA E ATTIVITA' CONNESSE

74 ATTIVITA' DI SERVIZI ALLE IMPRESE

#### Elenco Attività escluse dal campo di applicazione de minimis di cui all'art. 1 del Reg. CE 1998/2006:

Settore A "Agricoltura, caccia e silvicoltura"; Settore B "Pesca, piscicoltura e servizi connessi"; Settore C "Estrazioni di minerali"; purché la loro partecipazione finanziaria complessiva al progetto sia inferiore al 15% delle spese ammissibili. Alle aggregazioni possono partecipare, in aggiunta alle imprese, anche liberi professionisti in possesso di partita IVA i quali, però, non potranno essere beneficiari dei contributi previsti dalla presente misura, come meglio dettagliato nel bando.

**N.B. Per la Misura B**: - a prescindere dalla composizione dell'aggregazione, nessun soggetto può assumere costi di progetto inferiori al 5% o superiori al 40% delle spese ammissibili.

In questa sezione vengono inoltre richieste le informazioni di rilievo per la *Misura selezionata* dal Soggetto proponente.

## MISURA A - Informazioni sul progetto

Vengono richiesti i seguenti dati:

- Codice ATECO 2007 dell'attività prevalente dell'Impresa in costituzione (da elenco predefinito);
- La Provincia della Sede Legale e della Sede Operativa;
- La missione aziendale;
- La Composizione Organo Amministrativo (CDA);

| -                                                                                                    |                                       |           |              | *                                                                                                    |       |
|----------------------------------------------------------------------------------------------------|---------------------------------------|-----------|--------------|----------------------------------------------------------------------------------------------------|-------|
| Natura giurídica (*)                                                                                                    |                                       |           |              |                                                                                                    |       |
|                                                                                                    |                                       | ×         |              |                                                                                                    |       |
| ndicare la Provincia della Sede Le                                                                                                    | gale dell'impresa in costituzione (") | 1         |              |                                                                                                    |       |
| ×                                                                                                    |                                       |           |              |                                                                                                    |       |
| ndicare la Provincia della Sede Op                                                                                                    | perativa dell'impresa in costituzione | ə (*)     |              |                                                                                                    |       |
|                                                                                                    |                                       |           |              |                                                                                                    |       |
| hissione Aziendale                                                                                                    |                                       |           |              | ees'                                                                                                    |       |
|                                                                                                    |                                       |           |              | The second second second second second second second second second second second second second second second se |       |
|                                                                                                    |                                       |           |              |                                                                                                    |       |
|                                                                                                    |                                       |           |              |                                                                                                    |       |
|                                                                                                    |                                       |           |              |                                                                                                    |       |
| Composizione Organo Amministra                                                                                                    | tivo (CDA)                            |           |              | 2                                                                                                    |       |
| Composizione Organo Amministra<br>Nominativo (*)                                                                                                | tivo (CDA)<br>Codica fiscale (*)      | Ruolo (*) | Sesso<br>(*) | Data di nasoita<br>(gg/mm/aasa) (*)                                                                             |       |
| Composizione Organo Amministra<br>Nominativo (*)                                                                                                | tive (CDA)<br>Codice fiscale (*)      | Ruolo (*) | Sesso<br>(*) | Data di nasoita<br>(gg/mm/aaaa) (*)                                                                             | Rimuo |
| Composizione Organo Amministra<br>Nominativo (*)                                                                                                | tivo (CDA)<br>Codice fiscale (*)      | Ruolo (*) | Sesso<br>(*) | Data di nasoita<br>(gg/mm/aaaa) (*)                                                                             | Rimuo |
| Composizione Organo Amministra<br>Nominativo (*)<br>Aggiungi riga                                                                               | tivo (CDA)<br>Codica fiscale (*)      | Ruolo (*) | Sesso<br>(*) | Data di nasoita<br>(gg/mm/aasa) (*)                                                                             | Rimuo |
| Composizione Organo Amministra<br>Nominativo (*)<br>Aggiungi riga                                                                               | tivo (CDA)                            | Ruoto (*) | Sesso<br>(*) | Data di nasoita<br>(gg/mm/saaa) (*)                                                                             | Rimuo |
| Composizione Organo Amministra<br>Nominativo (*)<br>Aggiungi riga<br>Sede Operativa Soggetto Richieder<br>') Utilizzare il bottorie SEDE sottos | tivo (CDA)<br>Codice fiscale (*)      | Ruolo (*) | Sesso<br>(*) | Data di nasoita<br>(gg/mm/aaaa) (*)                                                                             | Rimuo |

Vengono richieste informazioni su altri Soggetti coinvolti nel progetto, che costituiranno la Compagine Sociale della nuova Impresa:

|         | Soggetto (*) | Codice fiscale (*) | Provincia<br>Sede (*) | Quota poss.<br>% (*)                    | Sesso<br>(*) [2] | Data di nascita<br>(gg/mm/aaaa) (*) [2] |     |
|---------|--------------|--------------------|-----------------------|-----------------------------------------|------------------|-----------------------------------------|-----|
| Aggrega |              |                    |                       |                                         |                  |                                         | Rim |
| Aggrega |              |                    |                       | ( ) ( ) ( ) ( ) ( ) ( ) ( ) ( ) ( ) ( ) | ~                |                                         | Rim |

# MISURA A - Informazioni tecniche di progetto ed economiche/finanziarie

La sezione che segue prevede l'inserimento di una serie di informazioni di tipo testuale.

| ATTENTIONEL BUSINESS I STORE         |                                                                                                    |                                                                  | er and a draw as      |
|--------------------------------------|----------------------------------------------------------------------------------------------------|------------------------------------------------------------------|-----------------------|
| A CLENZIONEL Hispettare il numer     | o massimo di caratteri indicati per ciascun campo de<br>all'invio definitivo dei modulo d                                                                                                    | contrivo. Il controlio sul caratteri massimi conseri<br>domanda. | biti verra errettuati |
|                                      |                                                                                                    |                                                                  |                       |
| INIZIATIVA                           |                                                                                                    |                                                                  |                       |
| hotebol Frank 4 000 hotebol Done     | and a state in the second state of the second state of the second | s analogate :                                                    |                       |
| oseact - finax 1.000 particle) pesc  | mere sinteucamente i principai contenut des miziato                                                                                                    | a proposta.                                                      |                       |
|                                      |                                                                                                    |                                                                  |                       |
|                                      |                                                                                                    |                                                                  |                       |
|                                      |                                                                                                    | 8                                                                |                       |
| Internationi Tenav 1 000 battutel De | activate sintaticamanta la motivationi all'orinina dall'in                                                                                                    | iniation .                                                       |                       |
| ouration - fluar troop paratel pe    | activere anterecontente le moerazona an origine del n                                                                                                    | -                                                                |                       |
|                                      |                                                                                                    |                                                                  |                       |
|                                      |                                                                                                    |                                                                  |                       |
|                                      |                                                                                                    | 25                                                               |                       |
| truttOrnà . Imax 2.000 battutel Des  | errivere sintelicamente la struttura ornanizzativa e la                                                                                                    | inartizione dei compiti nella impresa di nuova cost              | ituzione.             |
|                                      |                                                                                                    | 8                                                                |                       |
|                                      |                                                                                                    |                                                                  |                       |

| TAPSTIBIGRAP                                                                                                    | Qualifica                                                                                                    | Competenze                                                                                                    | Mansione                                      |                                                                     |
|----------------------------------------------------------------------------------------------------|----------------------------------------------------------------------------------------------------|----------------------------------------------------------------------------------------------------|-----------------------------------------------|---------------------------------------------------------------------|
|                                                                                                    |                                                                                                    |                                                                                                    |                                               | Rimuovi                                                             |
|                                                                                                    |                                                                                                    |                                                                                                    |                                               | ( minus mi                                                          |
|                                                                                                    |                                                                                                    |                                                                                                    | 1                                             | Rimuovi                                                             |
| Aggiupgi riga                                                                                                    |                                                                                                    |                                                                                                    |                                               |                                                                     |
|                                                                                                    |                                                                                                    |                                                                                                    |                                               |                                                                     |
| Maria Honora and Decorrection                                                                                                    |                                                                                                    |                                                                                                    | 8 19 2 19 19 19 19 19 19 19 19 19 19 19 19 19 |                                                                     |
| tuolo - I soggetti che presentano d                                                                                                    | omanda di finanziamento avranno                                                                                          | un ruolo diretto all'interno dell'impre                                                                                    | esa di nuova costituzione?                    |                                                                     |
| OSI ONO                                                                                                    |                                                                                                    |                                                                                                    |                                               |                                                                     |
|                                                                                                    |                                                                                                    |                                                                                                    |                                               |                                                                     |
| Esperienza - [max 1.000 battute] Se                                                                                                    | a si, quale e in che modo l'esperier                                                                                     | nza di tali soggetti verrà sfruttata?                                                                                      |                                               |                                                                     |
|                                                                                                    |                                                                                                    |                                                                                                    | 26                                            |                                                                     |
|                                                                                                    |                                                                                                    |                                                                                                    |                                               |                                                                     |
|                                                                                                    |                                                                                                    |                                                                                                    |                                               |                                                                     |
|                                                                                                    |                                                                                                    |                                                                                                    |                                               |                                                                     |
|                                                                                                    |                                                                                                    |                                                                                                    |                                               |                                                                     |
|                                                                                                    |                                                                                                    |                                                                                                    |                                               |                                                                     |
|                                                                                                    |                                                                                                    |                                                                                                    |                                               |                                                                     |
|                                                                                                    |                                                                                                    |                                                                                                    |                                               |                                                                     |
| GisorseStrum - [max 2.000 battute]                                                                                                    | Elencare e descrivere le risorse                                                                                         | strumentali dedicate all'attività previ                                                                                    | ista, disponibili o da acquisire              | (immobili, macchinari,                                              |
| RisorseStrum - [max 2.000 battute]<br>Itrezzature, brevetti, etc.).                                                                                                    | Elencare e descrivere le risorse                                                                                         | strumentali dedicate all'attività previ                                                                                    | ista, disponibili o da acquisire              | (immobili, macchinari,                                              |
| tisorseStrum - [max 2.000 battute]<br>trezzature, brevetti. etc.).                                                                                                    | Elencare e descrivere le risorse                                                                                         | strumentali dedicate all'attività presi                                                                                    | ista, disponibili o da acquisire              | (immobili, macchinari,                                              |
| RisorseStrum - [max 2.000 battute]<br>trezzature, brevetti, etc.).                                                                                                    | Elencare e descrivere le risorse                                                                                         | strumentali dedicate all'attività previ                                                                                    | ista, disponibili o da acquisire              | (immobili, macchinari,                                              |
| Risorse Strum - [max 2.000 battute]<br>Itrezzature, brevetti, etc.).                                                                                                    | Elencare e descrivere le risorse                                                                                         | strumentali dedicate all'attività previ                                                                                    | ista, disponibili o da acquisire              | (immobili, macchinari,                                              |
| ösorseStrum - [max 2.000 battute]<br>trezzature, brevetti, etc.).                                                                                                    | Elencare e descrivere le risorse                                                                                         | strumentali dedicate all'attività previ                                                                                    | ista, disponibili o da acquisire              | (immobili, macchinari,                                              |
| RisorseStrum - [max 2.000 battute]<br>trezzature, brevetti, efc.).                                                                                                    | Elencare e descrivere le risorse                                                                                         | strumentali dedicate all'attività previ                                                                                    | ista, disponibili o da acquisire              | (immobili, macchinari,                                              |
| üsorseStrum - [max 2.000 battute]<br>trezzature, brevetti, etc.).                                                                                                    | Elencare e descrivere le risorse                                                                                         | strumentali dedicate all'attività presi                                                                                    | ista, disponibili o da acquisire              | (immobili, macchinari,                                              |
| Risorse Strum - [max 2.000 battute]<br>trezzature, brevetti, etc.).<br>2biettivi - [max 1.000 battute] Desc                                                                                  | Elencare e descrivere le risorse                                                                                         | strumentali dedicate all'attività presi<br>produttivi, commerciali e reddituali i                                          | ista, disponibili o da acquisire              | (immobili, macchinari,<br>iodo (3 anni).                            |
| RisorseStrum - [max 2.000 battute]<br>trezzature, brevetti, efc.).<br>Dbiettivi - [max 1.000 battute] Desc                                                                                   | Elencare e descrivere le risorse                                                                                         | strumentali dedicate all'attività previ<br>produttivi, commerciali e reddituali i                                          | ista, disponibili o da acquisire              | (immobili, macchinari,<br>iodo (3 anni).                            |
| RisorseStrum - [max 2.000 battute]<br>trezzature, brevetti, etc.),<br>Dbiettivi - [max 1.000 battute] Desc                                                                                   | Elencare e descrivere le risorse                                                                                         | strumentali dedicate all'attività previ<br>produttivi, commerciali e reddituali i                                          | ista, disponibili o da acquisire              | (immobili, macchinari,<br>iodo (3 anni).                            |
| RisorseStrum - [max 2.000 battute]<br>trrezzature, brevetti, etc.).<br>Obiettivi - [max 1.000 battute] Desc                                                                                  | Elencare e descrivere le risorse                                                                                         | strumentali dedicate all'attività presi<br>produttivi, commerciali e reddituali i                                          | ista, disponibili o da acquisire              | (immobili, macchinari,<br>iodo (3 anni).                            |
| RisorseStrum - [max 2.000 battute]<br>trezzature, brevetti, efc.).<br>Dbiettivi - [max 1.000 battute] Desc                                                                                   | Elencare e descrivere le risorse                                                                                         | strumentali dedicate all'attività previ<br>produttivi, commerciali e reddituali i                                          | ista, disponibili o da acquisire              | (immobili, macchinari,<br>iodo (3 anni).                            |
| RisorseStrum - [max 2.000 battute]<br>trezzature, brevetti, etc.).<br>Dbiettivi - [max 1.000 battute] Desc                                                                                   | Elencare e descrivere le risorse                                                                                         | strumentali dedicate all'attività previ<br>produttivi, commerciali e reddituali i                                          | ista, disponibili o da acquisire              | (immobili, macchinari,<br>iodo (3 anni).                            |
| RisorseStrum - [max 2.000 battute]<br>trezzature, brevetti, etc.).<br>Dbiettivi - [max 1.000 battute] Desc                                                                                   | Elencare e descrivere le risorse                                                                                         | strumentali dedicate all'attività presi<br>produttivi, commerciali e reddituali i                                          | ista, disponibili o da acquisire              | (immobili, macchinari,<br>iodo (3 anni).                            |
| Risorse Strum - [max 2.000 battute]<br>trezzature, brevetti, etc.].<br>Obiettivi - [max 1.000 battute] Desc                                                                                  | Elencare e descrivere le risorse                                                                                         | strumentali dedicate all'attività presi<br>produttivi, commerciali e reddituali i                                          | ista, disponibili o da acquisire              | (immobili, macchinari,<br>iodo (3 anni).<br>eranno l'azione della n |
| RisorseStrum - [max 2.000 battute]<br>Itrezzature, brevetti, etc.).<br>Obiettivi - [max 1.000 battute] Desc<br>StrategiaA - [max 2.000 battute] De                                           | Elencare e descrivere le risorse<br>rivere per sommi capi gli obiettivi<br>scrivere sinteticamente la strateg            | strumentali dedicate all'attività previ<br>produttivi, commerciali e reddituali r<br>pia azlendale evidenziando gli aspett | ista, disponibili o da acquisire              | (immobili, macchinari,<br>iodo (3 anni).<br>eranno l'azione della n |
| RisorseStrum - [max 2.000 battute]<br>ttrezzature, brevetti, etc.),<br>Dbiettivi - [max 1.000 battute] Desc<br>StrategiaA - [max 2.000 battute] De<br>spresa, a livello produttivo e di mar  | Elencare e descrivere le risorse<br>rivere per sommi capi gli obiettivi<br>scrivere sinteticamente la strateç<br>keting. | strumentali dedicate all'attività presi<br>produttivi, commerciali e reddituali i<br>gia aziendale evidenziando gli aspett | Ista, disponibili o da acquisire              | (immobili, macchinari,<br>iodo (3 anni).<br>eranno l'azione della n |
| Risorse Strum - [max 2.000 battute]<br>trrezzature, brevetti, etc.).<br>Dbiettivi - [max 1.000 battute] Desc<br>StrategiaA - [max 2.000 battute] De<br>spresa, a livello produttivo e di mar | Elencare e descrivere le risorse<br>rivere per sommi capi gli obiettivi<br>scrivere sinteticamente la strateg<br>keting. | strumentali dedicate all'attività presi<br>produttivi, commerciali e reddituali i<br>gia azlendale evidenziando gli aspett | ista, disponibili o da acquisire              | (immobili, macchinari,<br>iodo (3 anni).<br>eranno l'azione della n |
| RisorseStrum - [max 2.000 battute]<br>trezzature, brevetti, efc.).<br>Dbiettivi - [max 1.000 battute] Desc<br>StrategiaA - [max 2.000 battute] De<br>spresa, a livello produttivo e di mar   | Elencare e descrivere le risorse<br>rivere per sommi capi gli obiettivi<br>scrivere sinteticamente la strateg<br>keting. | strumentali dedicate all'attività previ<br>produttivi, commerciali e reddituali r<br>gia azlendale evidenziando gli aspett | i fondamentali che caratterizzo               | (immobili, macchinari,<br>iodo (3 anni).<br>eranno l'azione della n |
| RisorseStrum - [max 2.000 battute]<br>trezzature, brevetti, etc.),<br>Dbiettivi - [max 1.000 battute] Desc<br>StrategiaA - [max 2.000 battute] De<br>spresa, a livello produttivo e di mar   | Elencare e descrivere le risorse<br>rivere per sommi capi gli obiettivi<br>scrivere sinteticamente la strateç<br>keting. | strumentali dedicate all'attività previ<br>produttivi, commerciali e reddituali i<br>gia azlendale evidenziando gli aspett | Ista, disponibili o da acquisire              | (immobili, macchinari,<br>iodo (3 anni).<br>eranno l'azione della n |

|                                                                                                    | ~                                                                                                    |                     |
|----------------------------------------------------------------------------------------------------|----------------------------------------------------------------------------------------------------|---------------------|
|                                                                                                    |                                                                                                    |                     |
|                                                                                                    |                                                                                                    |                     |
|                                                                                                    | 1                                                                                                    |                     |
|                                                                                                    |                                                                                                    |                     |
| abbieggni - Imax 2.000 battutel Descrivere sinteticamente quali sono i fabbisogni ch                                                                                                    | a soldiefa il nuovo sondrio                                                                                                    |                     |
| annisoður - Turax 5.000 narraret hescrivere suireireamente daan sono mannisoður cu                                                                                                    | e soudista il nuovo servizio.                                                                                                    |                     |
|                                                                                                    |                                                                                                    |                     |
|                                                                                                    |                                                                                                    |                     |
|                                                                                                    |                                                                                                    |                     |
|                                                                                                    | 14 M                                                                                                    |                     |
|                                                                                                    |                                                                                                    |                     |
| abbisf\kt - [max 2.000 battute] Descrivere sinteticamente come vengono attualment                                                                                                    | e soddisfatti sul mercato i fabbisogni individuati.                                                                                                    |                     |
|                                                                                                    | 10                                                                                                    |                     |
|                                                                                                    |                                                                                                    |                     |
|                                                                                                    |                                                                                                    |                     |
|                                                                                                    |                                                                                                    |                     |
|                                                                                                    |                                                                                                    |                     |
|                                                                                                    | 99                                                                                                    |                     |
|                                                                                                    | 8                                                                                                    |                     |
| riticità - [max 2.000 battute] Descrivere sinteticamente quali si ritiene siano le critici                                                                                                    | tà connesse all'implementazione del nuovo servizio (criticità organiz                                                                                                    | zative,             |
| riticità - [max 2.000 battute] Descrivere sinteticamente quali si ritiene siano le critici<br>stionali, ambientali, permessi e autorizzazioni, etc.).                                                                                                    | tà connesse all'implementazione del nuovo servizio (criticità organiz                                                                                                    | zative,             |
| riticità - [max 2.000 battute] Descrivere sinteticamente quali si ritiene siano le critici<br>stionali, ambientali, permessi e autorizzazioni, etc.).                                                                                                    | tà connesse all'implementazione del nuovo servizio (criticità organiz                                                                                                    | zative,             |
| riticità - [max 2.000 battute] Descrivere sinteticamente quali si ritiene siano le critici<br>stionali, ambientali, permessi e autorizzazioni, etc.).                                                                                                    | tà connesse all'implementazione del nuovo servizio (criticità organiz                                                                                                    | zative,             |
| riticità - [max 2.000 battute] Descrivere sinteticamente quali si ritiene siano le critici<br>stionali, ambientali, permessi e autorizzazioni, etc.).                                                                                                    | tà connesse all'implementazione del nuovo servizio (criticità organiz                                                                                                    | zative,             |
| riticità - [max 2.000 battute] Descrivere sinteticamente quali si ritiene siano le critici<br>stionali, ambientali, permessi e autorizzazioni, etc.).                                                                                                    | tà connesse all'implementazione del nuovo servizio (criticità organiz                                                                                                    | zative,             |
| riticità - [max 2.000 battute] Descrivere sinteticamente quali si ritiene siano le critici<br>stionali, ambientali, permessi e autorizzazioni, etc.).                                                                                                    | tà connesse all'implementazione del nuovo servizio (criticità organiz                                                                                                    | zative,             |
| criticità - [max 2.000 battute] Descrivere sinteticamente quali si ritiene siano le critici<br>stionali, ambientali, permessi e autorizzazioni, etc.).                                                                                                    | tà connesse all'implementazione del nuovo servizio (criticità organiz                                                                                                    | zative,             |
| Criticità - [max 2.000 battute] Descrivere sinteticamente quali si ritiene siano le critici<br>Istionali, ambientali, permessi e autorizzazioni, etc.).<br>GuperamCrit - [max 2.000 battute] Quali azioni verranno intraprese per superare tali c                                                                                                    | tà connesse all'implementazione del nuovo servizio (criticità organiz                                                                                                    | zative,             |
| criticità - [max 2.000 battute] Descrivere sinteticamente quali si ritiene siano le critici<br>estionali, ambientali, permessi e autorizzazioni, etc.).<br>SuperamCrit - [max 2.000 battute] Quali azioni verranno intraprese per superare tali c                                                                                                    | tà connesse all'implementazione del nuovo servizio (criticità organiz                                                                                                    | zative,             |
| Criticità - [max 2.000 battute] Descrivere sinteticamente quali si ritiene siano le critici<br>estionali, ambientali, permessi e autorizzazioni, etc.).<br>SuperamCrit - [max 2.000 battute] Quali azioni verranno intraprese per superare tali c                                                                                                    | tà connesse all'implementazione del nuovo servizio (criticità organiz                                                                                                    | zative,             |
| Criticità - [max 2.000 battute] Descrivere sinteticamente quali si ritiene siano le critici<br>estionali, ambientali, permessi e autorizzazioni, etc.).<br>SuperamCrit - [max 2.000 battute] Quali azioni verranno intraprese per superare tali c                                                                                                    | tà connesse all'implementazione del nuovo servizio (criticità organiz                                                                                                    | zative,             |
| Criticità - [max 2.000 battute] Descrivere sinteticamente quali si ritiene siano le critici<br>estionali, ambientali, permessi e autorizzazioni, etc.).<br>SuperamCrit - [max 2.000 battute] Quali azioni verranno intraprese per superare tali c                                                                                                    | tà connesse all'implementazione del nuovo servizio (criticità organiz                                                                                                    | zative,             |
| Criticità - [max 2.000 battute] Descrivere sinteticamente quali si ritiene siano le critici<br>estionali, ambientali, permessi e autorizzazioni, etc.).<br>SuperamCrit - [max 2.000 battute] Quali azioni verranno intraprese per superare tali c                                                                                                    | tà connesse all'implementazione del nuovo servizio (criticità organiz                                                                                                    | zative,             |
| Criticità - [max 2.000 battute] Descrivere sinteticamente quali si ritiene siano le critici<br>estionali, ambientali, permessi e autorizzazioni, etc.).<br>SuperamCrit - [max 2.000 battute] Quali azioni verranno intraprese per superare tali c                                                                                                    | tà connesse all'implementazione del nuovo servizio (criticità organiz                                                                                                    | zative,             |
| Criticità - [max 2.000 battute] Descrivere sinteticamente quali si ritiene siano le critici<br>estionali, ambientali, permessi e autorizzazioni, etc.).<br>SuperamCrit - [max 2.000 battute] Quali azioni verranno intraprese per superare tali o                                                                                                    | tà connesse all'implementazione del nuovo servizio (criticità organiz                                                                                                    | zative,<br>mente le |
| Criticità - [max 2.000 battute] Descrivere sinteticamente quali si ritiene siano le critici<br>estionali, ambientali, permessi e autorizzazioni, etc.).<br>SuperamCrit - [max 2.000 battute] Quali azioni verranno intraprese per superare tali c<br>lovità - [max 2.000 battute] Quali sono le caratteristiche di novità del servizio propost<br>iratteristiche e le prestazioni dei nuovo servizio confrontandole con quelle dei servizi | tà connesse all'implementazione del nuovo servizio (criticità organiz<br>riticità?<br>o rispetto a quelli tradizionali e allo stato dell'arte? Illustrare puntuali<br>tradizionali e con lo stato dell'arte. | zative,<br>mente li |
| Criticità - [max 2.000 battute] Descrivere sinteticamente quali si ritiene siano le critici<br>estionali, ambientali, permessi e autorizzazioni, etc.).<br>SuperamCrit - [max 2.000 battute] Quali azioni verranno intraprese per superare tali c<br>lovità - [max 2.000 battute] Quali sono le caratteristiche di novità del servizio proposi<br>iratteristiche e le prestazioni dei nuovo servizio confrontandole con quelle dei servizi | tà connesse all'implementazione del nuovo servizio (criticità organiz                                                                                                    | zative,<br>mente le |

| - TechInno - [max 2.000 battute] Descrivere sinteticamente su quali tecnologie innovative si basa il servizio propost                                                                                                    | 10.                                                                                                    |
|----------------------------------------------------------------------------------------------------|----------------------------------------------------------------------------------------------------|
|                                                                                                    |                                                                                                    |
|                                                                                                    |                                                                                                    |
| - ContrOrig - Descrivere sinteticamente quali soluzioni o tecnologie alla base del nuovo servizio:<br>(A) sono mutuate da altri settori [max 1.000 battute]                                                                                                    | _                                                                                                    |
|                                                                                                    | <u></u>                                                                                                   |
| (P) coolituiccopo il contribute originale dell'i crossoportali (secv 1 000 bettute)                                                                                                    | <u>.</u>                                                                                                  |
| B) costituiscono il contributo originale dein proponenten: [max 1.000 battute]                                                                                                    | ~                                                                                                    |
|                                                                                                    | -                                                                                                    |
| - TrasfTech - [max 2.000 battute] Descrivere sinteticamente a quali altri scopi, destinatari e/o mercati, oltre a quelli<br>servizio (a puro titolo esemplificativo si può ritenere che un servizio di riconoscimento immagini destinato al settor<br>manifatturiero). | per cui nasce, potrebbe essere destinato il nuovo<br>e medicale, possa essere trasferibile al settore<br> |
|                                                                                                    |                                                                                                    |
|                                                                                                    |                                                                                                    |

| - Brev - La nuova impresa trae or<br>⊛Si ◯No                              | igine da un brevetto?                                                                   |                                                          |                                                              |
|---------------------------------------------------------------------------|-----------------------------------------------------------------------------------------|----------------------------------------------------------|--------------------------------------------------------------|
| - BrevChi - Se sì, si tratta di un bro<br>O proprio<br>O altrui           | evetto:                                                                                 |                                                          |                                                              |
| BravQuelo - Co al indicora ali oc                                         | tromi dal bravattor                                                                     |                                                          |                                                              |
| - brevouale - se si, indicare gires<br>Numero                             | Titolo                                                                                  | Data (do/mm/aaaa)                                        | Copertura geografica                                         |
|                                                                           |                                                                                         |                                                          | Rimuovi                                                      |
|                                                                           |                                                                                         |                                                          |                                                              |
|                                                                           |                                                                                         |                                                          | Rimuovi                                                      |
| Aggiungi riga                                                             |                                                                                         |                                                          |                                                              |
| - UniCR - Nel progetto sono coinv<br>⊛ Si ◯No                             | olte Università/Centri di ricerca?                                                      |                                                          |                                                              |
| - UniCRNome - Se si, denominazi                                           | one.                                                                                    |                                                          |                                                              |
| - UniCRQuESTIO - Se sì e con sei<br>http://www.questio.it/ Si faccia rife | de sul territorio lombardo, codice QuESTI<br>rimento al numero di "ID" che compare in l | O (se disponibile).<br>esta alla scheda di presentazione | del centro di ricerca                                        |
| - UniCRAttiv - [max 2.000 battute                                         | ] Se sì, descrivere sinteticamente l'attivit                                            | à svolta nell'ambito del progetto.                       | <u>S</u>                                                     |
|                                                                           |                                                                                         |                                                          | <u>~</u>                                                     |
|                                                                           |                                                                                         |                                                          |                                                              |
|                                                                           |                                                                                         |                                                          |                                                              |
|                                                                           |                                                                                         |                                                          | ×                                                            |
| - UniCREuro - Imax 1.000 battute                                          | 1 Se sì, indicare il valore monetario del co                                            | ontratto (se non oneroso motivare                        | e adequatamente).                                            |
| valore monetario                                                          | 1                                                                                       |                                                          |                                                              |
| valore monetano                                                           | 1                                                                                       |                                                          | ~                                                            |
|                                                                           |                                                                                         |                                                          |                                                              |
|                                                                           |                                                                                         |                                                          |                                                              |
|                                                                           |                                                                                         |                                                          |                                                              |
| 36 NON ONE 030.                                                           |                                                                                         |                                                          |                                                              |
| - MARKETING E MERCA                                                       | то                                                                                      |                                                          |                                                              |
| - Mercato - [max 2000 battute] De                                         | escrivere sinteticamente i propri obiettivi                                             | di mercato in termini di tipologia                       | di clienti serviti, estensione territoriale e dimensione     |
|                                                                           |                                                                                         |                                                          | 1                                                            |
|                                                                           |                                                                                         |                                                          |                                                              |
|                                                                           |                                                                                         |                                                          |                                                              |
|                                                                           |                                                                                         |                                                          | 12                                                           |
|                                                                           |                                                                                         |                                                          |                                                              |
| - Concorrenti - Imax 2000 battute                                         | Quanti sono e che dimensione hanno i                                                    | principali concorrenti nel territori                     | o d'interesse? Identificare sia i concorrenti che forniscono |
| servizi omologhi, sia i concorrent                                        | li che forniscono servizi alternativi e sost                                            | itutivi.                                                 |                                                              |
|                                                                           |                                                                                         |                                                          | 2                                                            |
|                                                                           |                                                                                         |                                                          |                                                              |
|                                                                           |                                                                                         |                                                          |                                                              |
|                                                                           |                                                                                         |                                                          |                                                              |
|                                                                           |                                                                                         |                                                          |                                                              |
| - Marketing - Quali strategie pron                                        | nozionali verranno adottate nei confronti                                               | delle diverse tipologie di clienti?                      | Seguire lo schema esemplificativo proposto:                  |
| (es.)   Singoli Imprenditori                                              | I Pubblicità e redationali tallera di                                                   | (Via internet)                                           | l Piccole società di servizi che servizioni le               |
| artigiani )                                                               | presentazione seguite da visite ]                                                       | 1 via manuel 1                                           | nostre stesse modalità di vendita ]                          |
| Tipologia di cligati speste della                                         |                                                                                         |                                                          | Concorrenti sulla medecima finalizata di                     |
| strategia promozionale                                                    | Strategia Promozionale                                                                  | Canale di vendita adottato                               | clienti                                                      |
|                                                                           |                                                                                         | Î.                                                       | Rimuovi                                                      |
|                                                                           |                                                                                         | 1                                                        |                                                              |
|                                                                           |                                                                                         | 1                                                        | Rimuovi                                                      |
| Aggiungi riga                                                             |                                                                                         |                                                          |                                                              |
| 1 ENS & S                                                                 | 1 100 10 10 10 10 10 10 10 10 10 10 10 1                                                | 23                                                       |                                                              |
| ogni punto dovrà essere opportu                                           | namente approfondito. [max 2000 battute                                                 | 9]                                                       | 241                                                          |
|                                                                           |                                                                                         |                                                          | 4                                                            |
|                                                                           |                                                                                         |                                                          |                                                              |
|                                                                           |                                                                                         |                                                          |                                                              |
|                                                                           |                                                                                         |                                                          | . M.                                                         |

Contributi alle MPMI per il sostegno dell'innovazione e dell'imprenditorialità nel settore dei servizi alle imprese Guida all'utilizzo della procedura on line

| Situsztikt Dusl'á l'attusia citusziona del morcate a cui si rivologra il consisio                                                                                                    |                                                   |  |
|----------------------------------------------------------------------------------------------------|---------------------------------------------------|--|
| Di nuova conflictione - in crescita                                                                                                    |                                                   |  |
| Di puova costituzione - debnie                                                                                                    |                                                   |  |
| O Maturo - in crescita                                                                                                    |                                                   |  |
| O Maturo - stabile                                                                                                    |                                                   |  |
| O Maturo - in crisi                                                                                                    |                                                   |  |
|                                                                                                    |                                                   |  |
| Partner - [max 2000 battute] Indicare quali saranno (se ve ne saranno) i partner f                                                                                                    | ornitori chiave dell'Impresa e che ruolo avranno. |  |
|                                                                                                    | <u>é</u>                                          |  |
|                                                                                                    |                                                   |  |
|                                                                                                    |                                                   |  |
|                                                                                                    | 21                                                |  |
|                                                                                                    |                                                   |  |
| PIANO DI FORMAZIONE                                                                                                    |                                                   |  |
| en en en en en en en en en en en en en e                                                                                                    |                                                   |  |
|                                                                                                    |                                                   |  |
| Si O Ma                                                                                                    |                                                   |  |
| Si ○No.                                                                                                    |                                                   |  |
| Form - E previsio un plano di formazione<br>Si O No<br>FormObi - Imax 1000 battutel Se si, descrivere per sommi capi il suo obiettivo e                                                                                                    | e tematiche sulle quali verterà                   |  |
| Form - E previsto un piano di formazione<br>● Si ○ No<br>FormObj - [max 1000 battute] Se si, descrivere per sommi capi il suo obiettivo e                                                                                                    | e tematiche sulle quali verterà                   |  |
| Form - E previsio un piano di formazione<br>● Si ○ No<br>FormObj - [max 1000 battute] Se si, descrivere per sommi capi il suo oblettivo e                                                                                                    | e tématiche sulle quali verterà                   |  |
| Form - E previsio un piano di formazione<br>⊙ Si ○ No<br>FormObj - [max 1000 battute] Se si, descrivere per sommi capi il suo obiettivo e                                                                                                    | e tematiche sulle quali verterà                   |  |
| Form - E previsto un plano di formazione<br>⊙ Si ○ No<br>FormObj - [max 1000 battute] Se si, descrivere per sommi capi il suo oblettivo e                                                                                                    | e tematiche sulle quali verterà                   |  |
| Form - E previsto un plano di formazione<br>Si O No<br>FormObj - [max 1000 battute] Se si, descrivere per sommi capi il suo obiettivo e                                                                                                    | e tematiche sulle quali verterà                   |  |
| FormObj - [max 1000 battute] Se si, descrivere per sommi capi il suo obiettivo e<br>FormObj - [max 1000 battute] Se si, descrivere per sommi capi a quali e quanti s                                                                                                    | e tematiche sulle quali verterà                   |  |
| FormObj - [max 1000 battute] Se si, descrivere per sommi capi il suo obiettivo e<br>FormObj - [max 1000 battute] Se si, descrivere per sommi capi a quali e quanti s                                                                                                    | e tematiche sulle quali verterà                   |  |
| FormObj - [max 1000 battute] Se si, descrivere per sommi capi il suo obiettivo e<br>FormObj - [max 1000 battute] Se si, descrivere per sommi capi a quali e quanti s                                                                                                    | e tematiche sulle quali verterà                   |  |
| FormObj - [max 1000 battute] Se si, descrivere per sommi capi il suo obiettivo e<br>FormObj - [max 1000 battute] Se si, descrivere per sommi capi a quali e quanti s                                                                                                    | e tematiche sulle quali verterà                   |  |
| Form - E previsto un piano di formazione<br>⊙ Si ○ No<br>FormObj - [max 1000 battute] Se si, descrivere per sommi capi il suo obiettivo e<br>FormChi - [max 1000 battute] Se si, descrivere per sommi capi a quali e quanti s                                                                                                    | e tematiche sulle quali verterà                   |  |
| FormObj - [max 1000 battute] Se si, descrivere per sommi capi il suo obiettivo e<br>FormObj - [max 1000 battute] Se si, descrivere per sommi capi a quali e quanti s<br>FormChi - [max 1000 battute] Se si, descrivere per sommi capi a quali e quanti s                                                                                                    | e tematiche sulle quali verterà                   |  |
| FormCbj - [max 1000 battute] Se si, descrivere per sommi capi il suo obiettivo e<br>FormCbj - [max 1000 battute] Se si, descrivere per sommi capi a quali e quanti s<br>FormChi - [max 1000 battute] Se si, descrivere per sommi capi a quali e quanti s                                                                                                    | e tematiche sulle quali verterà                   |  |
| FormCbj - [max 1000 battute] Se si, descrivere per sommi capi il suo obiettivo e<br>FormCbj - [max 1000 battute] Se si, descrivere per sommi capi a quali e quanti s<br>FormChi - [max 1000 battute] Se si, descrivere per sommi capi a quali e quanti s                                                                                                    | e tematiche sulle quali verterà                   |  |
| FormChi - [max 1000 battute] Se si, descrivere per sommi capi il suo obiettivo e<br>FormChi - [max 1000 battute] Se si, descrivere per sommi capi a quali e quanti s<br>FormChi - [max 1000 battute] Se si, descrivere per sommi capi a quali e quanti s<br>FormGG - Se si, quante giornate di formazione sono previste complessivamente<br>formErog - [max 1000 battute] Se si, a chi verrà affidata la gestione e l'erogazior | e tematiche sulle quali verterà                   |  |
| FormChi - [max 1000 battute] Se si, descrivere per sommi capi il suo obiettivo e<br>FormChi - [max 1000 battute] Se si, descrivere per sommi capi a quali e quanti s<br>FormChi - [max 1000 battute] Se si, descrivere per sommi capi a quali e quanti s<br>FormGG - Se si, quante giornate di formazione sono previste complessivamente<br>FormErog - [max 1000 battute] Se si, a chi verrà affidata la gestione e l'erogazion | e tematiche sulle quali verterà                   |  |
| FormObj - [max 1000 battute] Se si, descrivere per sommi capi il suo obiettivo e<br>FormObj - [max 1000 battute] Se si, descrivere per sommi capi a quali e quanti s<br>FormChi - [max 1000 battute] Se si, descrivere per sommi capi a quali e quanti s<br>FormGG - Se si, quante giornate di formazione sono previste complessivamente<br>                                                                                    | e tematiche sulle quali verterà                   |  |
| FormCbj - [max 1000 battute] Se si, descrivere per sommi capi il suo obiettivo e<br>FormCbj - [max 1000 battute] Se si, descrivere per sommi capi a quali e quanti s<br>FormChi - [max 1000 battute] Se si, descrivere per sommi capi a quali e quanti s<br>FormGG - Se si, quante giornate di formazione sono previste complessivamente<br>FormErog - [max 1000 battute] Se si, a chi verrà affidata la gestione e l'erogazion | e tematiche sulle quali verterà                   |  |

## **MISURA B - Informazioni sul progetto**

Vengono richiesti i seguenti dati:

- Tipologia di aggregazione (da elenco predefinito);
- Codice ATECO 2007 dell'attività prevalente dell'Impresa in costituzione (da elenco predefinito);
- Natura giuridica (da elenco predefinito)
- La Provincia della Sede Legale e della Sede Operativa;
- La Composizione Organo Amministrativo (CDA);

| NUMBERS SPECIAL                                                                                                    |                                                                                                    |                                                                                                    |                                                                                                    |                                                                                                    |                                                              |                               |                                                                                                    |                                                                                                    |                                                                                        |
|----------------------------------------------------------------------------------------------------|----------------------------------------------------------------------------------------------------|----------------------------------------------------------------------------------------------------|----------------------------------------------------------------------------------------------------|----------------------------------------------------------------------------------------------------|--------------------------------------------------------------|-------------------------------|----------------------------------------------------------------------------------------------------|----------------------------------------------------------------------------------------------------|----------------------------------------------------------------------------------------|
| Indicare i dati                                                                                                    | della nuova aggregazione:                                                                                                    |                                                                                                    |                                                                                                    |                                                                                                    |                                                              |                               |                                                                                                    |                                                                                                    |                                                                                        |
| Tipologia di a                                                                                                    | ggregazione (*):                                                                                                    |                                                                                                    | ×                                                                                                    |                                                                                                    |                                                              |                               |                                                                                                    |                                                                                                    |                                                                                        |
| Codice ATEC                                                                                                    | etai.an étumeriah 7000.0                                                                                                    |                                                                                                    |                                                                                                    |                                                                                                    |                                                              |                               |                                                                                                    |                                                                                                    |                                                                                        |
| dall'aggregazi                                                                                                    | lone (*):                                                                                                    | 15                                                                                                    |                                                                                                    |                                                                                                    |                                                              |                               |                                                                                                    |                                                                                                    |                                                                                        |
| Natura giuridi                                                                                                    | ca (*)                                                                                                    |                                                                                                    |                                                                                                    |                                                                                                    |                                                              |                               |                                                                                                    |                                                                                                    |                                                                                        |
|                                                                                                    |                                                                                                    |                                                                                                    |                                                                                                    | ~                                                                                                    |                                                              |                               |                                                                                                    |                                                                                                    |                                                                                        |
| Provincia Sed<br>Provincia Sed                                                                                                   | e Legale (*):                                                                                                    |                                                                                                    |                                                                                                    |                                                                                                    |                                                              |                               |                                                                                                    |                                                                                                    |                                                                                        |
| Composizione                                                                                                    | Organo Amministrativo (Cl                                                                                                    | DA)                                                                                                    |                                                                                                    |                                                                                                    |                                                              |                               |                                                                                                    |                                                                                                    |                                                                                        |
| 34                                                                                                    | ominativo (*)                                                                                                    | Codice fiscale (*)                                                                                                    |                                                                                                    | Ruc                                                                                                    | lo (*)                                                       | Sesso<br>(*)                  | Data di nasc                                                                                                    | cita (ggimmilaaa                                                                                                    | a) (*)                                                                                 |
|                                                                                                    | jį.                                                                                                    |                                                                                                    |                                                                                                    |                                                                                                    |                                                              | ×                             | Ĩ.                                                                                                    |                                                                                                    | Rimuovi                                                                                |
|                                                                                                    | 1                                                                                                    |                                                                                                    |                                                                                                    |                                                                                                    |                                                              |                               | [                                                                                                    |                                                                                                    | Rimuovi                                                                                |
| Aggiungi                                                                                                    | riga                                                                                                    |                                                                                                    |                                                                                                    |                                                                                                    |                                                              |                               |                                                                                                    |                                                                                                    |                                                                                        |
|                                                                                                    |                                                                                                    |                                                                                                    |                                                                                                    |                                                                                                    |                                                              |                               |                                                                                                    |                                                                                                    |                                                                                        |
| Sede                                                                                                    | Impresa (*)                                                                                                    |                                                                                                    | Codice fiscale (                                                                                        | (*) Provi<br>Sede                                                                                                    | (*) Dimensio                                                 | oe (*)                        | ATECO 2002(*)                                                                                                    | alle spese<br>ammissibili (*                                                                                                    | * poss %<br>(*)                                                                        |
| PMI componenti<br>ATTENZIONELLA                                                                                                  | Il nucleo base dell'aggregaz                                                                                                    | ione<br>ntivamente registrati al s                                                                                               | ienvizio per pote<br>i richiedente.                                                                     | er essere in                                                                                                    | senti nel progetto                                           |                               |                                                                                                    |                                                                                                    |                                                                                        |
| eriono partecipan<br>er clascun sogget                                                                                           | e al progetto un minimo di 2 i<br>to indicare la percentuale di p                                                                                                    | toggetti oltre all'impresa<br>partecipazione, fino al ri                                                                         | sggiungimento                                                                                           | del 100% d                                                                                                    | elle opese ammiss                                            | bill.                         |                                                                                                    |                                                                                                    |                                                                                        |
| evoño bartecipan<br>er clascuñ soggel                                                                                            | e al progetto un minimo di 2 i<br>to indicare la percentuale di<br>Soggetto (*)                                                                                                    | soggetti oltre all'impresa<br>partecipazione, fino al n<br>Cod                                                                   | aggiungimento<br>lice fiscale (*)                                                                       | del 100% d<br>Provincia<br>Sede (*)                                                                                                | elle opece ammiss<br>Dimensione (*)                          | ATECO 2                       | 96 (<br>partecip<br>alle sp<br>ammis<br>(*)                                                                                                    | di<br>azione Quota<br>pese poss.9<br>ssibili (*)<br>)                                                                                                    |                                                                                        |
| erono partecipan<br>er clascun sogget<br>Aggrega                                                                                 | e al progetto un minimo di 2 i<br>tto indicare la percentuale di ;<br>Soggetto (*)                                                                                                  | rogpeti oltre all'impresa<br>partecipazione, fino al n<br>Cod                                                                    | aggiungimentoi<br>lice fiscale (*)                                                                      | del 100% d<br>Provincia<br>Sede (*)                                                                                                | olle opese ammisa                                            | ATECO 2                       | % (<br>partecip<br>202(*) allie sp<br>aminis<br>(*)                                                                                                    | di<br>acione Quota<br>pese poss.9<br>ssibili (*)<br>)                                                                                                    | 6<br>Rimuovi                                                                           |
| Aggrega                                                                                                    | e al progetto un minimo di 2 i<br>tto indicare la percentuale di<br>Soggetto (*)                                                                                                    | roggetti oltre all'impresa<br>partecipazione, fino al n<br>Cod                                                                   | aggi ungi mento i<br>lice fiscale (*)                                                                   | del 100% d<br>Provincia<br>Sede (*)                                                                                                | olie spese ammiss<br>Dimensione (*)                          | ATECO 2                       | 96 (<br>partecip<br>alle sy<br>ammis<br>(*)                                                                                                    | di<br>azione Quota<br>pese poss 9<br>(*)                                                                                                    | 6<br>Rimuovi<br>Rimuovi                                                                |
| Aggrega<br>Aggrega<br>Aggrega<br>Aggrega                                                                                         | e al progetto un minimo di 2 i<br>to indicare la percentuale di<br>Soggetto (*)                                                                                                    | roggetti oltre all'impresa<br>partecipazione, fino al n<br>Cod                                                                   | applung-mentor                                                                                          | del 100% d<br>Provincia<br>Sede (*)                                                                                                | Dimensione (*)                                               | ATECO 2                       | % (<br>partecip<br>alle sp<br>ammis<br>(*)                                                                                                    | di<br>azione Quota<br>pose poss 9<br>ssibili (*)<br>)                                                                                                    | Rimuavi<br>Rimuovi                                                                     |
| Aggrega<br>Aggrega<br>Aggrega<br>Aggrega<br>Aggrega<br>tri soggetti coliny                                                       | e al progetto un minimo di 2 i<br>tto indicare la percentuale di<br>Soggetto (*)                                                                                                    | rogpetti oltre all'impresa<br>partecipazione, fino al n<br>Cod                                                                   | spplungimento i<br>lice fiscale (*)<br>Felenco del cod                                                  | del 100% d<br>Provincia<br>Sede (*)                                                                                                | Dimensione (*)                                               | ATECO 2                       | %<br>partecip<br>partecip<br>alle sp<br>ammis<br>(*)                                                                                                    | di<br>acione Quota<br>bese poss 5<br>sibili (*)<br>)                                                                                                    | 6<br>Rimuovi<br>Rimuovi                                                                |
| Aggrega<br>Aggrega<br>Aggrega<br>Aggrega<br>Aggrungi riga<br>tri soggetti coliny                                                 | e al progetto un minimo di 2 (<br>tto indicare la percentuale di<br>Soggetto (*)<br>olti nel progetto di aggregaz<br>Soggetto (*)                                                   | iogpeti oltre all'impresa<br>partecipazione, fino al n<br>Cod<br>Jone (imprese fuori dal<br>Cod                                  | spplung-mento i<br>lice fiscale (*)<br>Felenco del coo<br>lice fiscale (*)                              | del 100% d<br>Provincia<br>Sede (*)<br>dice ATECO<br>Provincia<br>Sede (*)                                                         | Dimensione (*)                                               | ATECO 2                       | 56 partecip<br>partecip<br>ammis<br>(*)<br>partecip<br>partecip<br>partecip<br>alle sp<br>ammis<br>sammis<br>(*)                                                                                                    | di<br>acione Quota<br>ssibili (*)<br>)<br>di<br>acione Quota<br>poss. %<br>ssibili (*)<br>)                                                                                         | 6<br>Rimuovi<br>Rimuovi                                                                |
| Aggrega<br>Aggrega<br>Aggrega<br>Aggrega<br>Aggrega<br>tri soggetti coinv<br>Aggrega                                             | e al progetto un minimo di 2 (<br>to indicare la percentuale di<br>Soggetto (*)                                                                                                    | soggetti oltre all'impresa<br>partecipazione, fino al n<br>Cod<br>Sione (imprese fuori dal<br>Cod                                | spgiungimento i<br>lice fiscale (*)<br>lice fiscale (*)                                                 | del 100% d<br>Provincia<br>Sede (*)<br>I<br>I<br>I<br>I<br>I<br>I<br>I<br>I<br>I<br>I<br>I<br>I<br>I<br>I<br>I<br>I<br>I<br>I<br>I | Dimensione (*)                                               | ATECO 2                       | % (<br>partecip<br>alle s<br>ammis<br>(*)<br>(*)<br>(*)<br>(*)<br>(*)<br>(*)<br>(*)<br>(*)<br>(*)<br>(*)                                                                                                    | di<br>azione Quota<br>poss 9<br>sistidi (*)<br>)<br>di<br>azione Quota<br>azione Quota<br>sistidii (*)                                                                              | 6<br>Rimuovi<br>Rimuovi                                                                |
| Aggrega<br>Aggrega<br>Aggrega<br>Aggrega<br>tri soggetti coinv<br>Aggrega<br>Aggrega                                             | e al progetto un minimo di 2 (<br>to indicare la percentuale di<br>Soggetto (*)                                                                                                    | ioggetti oltre all'impresa<br>partecipazione, fino al n<br>Cod<br>Jone (imprese fuori dal<br>Cod                                 | spirungimento i<br>lice fiscale (*)<br>Felenco del coo<br>lice fiscale (*)                              | del 100% di<br>Provincia<br>Sede (*)<br>dice ATECO<br>Provincia<br>Sede (*)                                                        | Dimensione (*)                                               | ATECO 2                       | 302(*) alle sg<br>ammis<br>ammis<br>(*)<br>002(*) alle sg<br>partecip<br>alle sg<br>ammis<br>(*)                                                                                                    | di<br>acione Quota<br>ssibili (*)<br>)<br>di<br>acione Quota<br>ssibili (*)<br>)<br>)                                                                                               | 6<br>Rimuovi<br>Rimuovi                                                                |
| Aggrega<br>Aggrega<br>Aggrega<br>Aggrega<br>Aggrega<br>Aggrega<br>Aggrega<br>Aggrega<br>Aggrega                                  | e al progetto un minimo di 2 (<br>to indicare la percentuale di<br>Soggetto (*)<br>olti nel progetto di aggregaz<br>Soggetto (*)                                                    | sopeti oltre all'impresa<br>partecipazione, fino al n<br>Cod<br>sione (imprese fuori dal<br>Cod                                  | spplung-mento  <br>lice fiscale (*)<br>lice fiscale (*)                                                 | del 100% d<br>Provincia<br>Sede (*)<br>dice ATECO<br>Provincia<br>Sede (*)                                                         | Dimensione (*) Dimensione (*)                                | ATECO 2                       | 56 partecip<br>partecip<br>ammis<br>(*)<br>partecip<br>partecip<br>partecip<br>alle sp<br>ammis<br>(*)<br>(*)                                                                                                    | di<br>azione Quota<br>ssibili (*)<br>)<br>di<br>azione Quota<br>ssibili (*)<br>)                                                                                                    | 6<br>Rimuovi<br>Rimuovi                                                                |
| Aggrega<br>Aggrega<br>Aggrega<br>Aggrega<br>Aggrega<br>tri soggetti coinv<br>Aggrega<br>Aggrega<br>Aggrega<br>tri soggetti coinv | e al progetto un minimo di 2 (<br>to indicare la percentuale di<br>Soggetto (*)<br>rolti nel progetto di aggregaz<br>Soggetto (*)<br>otti nel progetto di aggregaz<br>Soggetto (*)  | toppeti oltre all'impresa<br>partecipazione, fino al n<br>Cod<br>done (imprese fuori dal<br>Cod<br>tone (liberi professioni<br>c | spjrung-mento i<br>lice fiscale (*)<br>Felenco del coo<br>lice fiscale (*)<br>sti)<br>odice fiscale (*) | del 100% di<br>Provincia<br>Sede (*)<br>dice ATECO<br>Provincia<br>Sede (*)<br>()<br>)<br>Provin                                   | Dimensione (*) Dimensione (*) Dimensione (*) Attuité (*)     | ATECO 2                       | 56 (1)<br>102(") alle sy<br>annis<br>(")<br>102(") alle sy<br>partecip<br>alle sy<br>annis<br>(")<br>102(") alle sy<br>annis<br>(")<br>102(") alle sy<br>(")<br>102(") alle sy<br>(")<br>102(") alle sy<br>(")<br>102(") alle sy<br>(")<br>102(")<br>102(") | di<br>azione Quota<br>poss 9<br>sistidi (*)<br>)<br>di<br>azione Quota<br>poss 9<br>sistidii (*)<br>)<br>)<br>(*)<br>)<br>)<br>(*)<br>)<br>)<br>(*)<br>)<br>)<br>(*)<br>)<br>)<br>) | 6<br>Rimuovi<br>Rimuovi<br>Rimuovi<br>Rimuovi                                          |
| Aggrega<br>Aggrega<br>Aggrega<br>Aggrega<br>Aggrega<br>Aggrega<br>Aggrega<br>Aggrega<br>Aggrega<br>Iri soggetti coinv<br>Aggrega | e al progetto un minimo di 2 (<br>to indicare la percentuale di<br>Soggetto (*)<br>rolti nel progetto di aggregaz<br>Soggetto (*)<br>rolti nel progetto di aggregaz<br>Soggetto (*) | toppeti oltre all'impresa<br>partecipazione, fino al n<br>.Cod<br>done (imprese fuori dal<br>.Cod                                | spjungimento i<br>lice fiscale (*)<br>Pelenco del cod<br>lice fiscale (*)<br>sti)<br>odice fiscale (*)  | del 100% di<br>Provincia<br>Sede (*)<br>dice ATECO<br>Provincia<br>Sede (*)<br>)<br>Provincia                                      | Dimensione (*) Dimensione (*) Dimensione (*) Cla Attività (* | ATECO 2<br>ATECO 2<br>ATECO 2 | 56 (partacip<br>partacip<br>alle sp<br>ammis<br>(*)<br>502(*)<br>alle sp<br>antecip<br>alle sp<br>ammis<br>(*)<br>(*)<br>(*)<br>(*)<br>(*)<br>(*)<br>(*)<br>(*)<br>(*)<br>(*)                                                                                                    | di<br>acione Quota<br>ssibili (*)<br>)<br>di<br>acione Quota<br>poss 9<br>sibili (*)<br>)<br>(*)<br>(*)<br>(*)<br>(*)<br>(*)<br>(*)<br>(*)<br>(*)<br>(*                             | 6<br>Rimuovi<br>Rimuovi<br>6<br>Rimuovi<br>Rimuovi<br>2uota<br>055.75<br>(*)<br>Rimuov |

Contributi alle MPMI per il sostegno dell'innovazione e dell'imprenditorialità nel settore dei servizi alle imprese Guida all'utilizzo della procedura on line

# MISURA B - Informazioni tecniche di progetto ed economiche/finanziarie

La sezione che segue prevede l'inserimento di una serie di informazioni di tipo testuale.

| LINCOMMACION SUC PROJECTO - INCOULTATICA DESCRITTIVA                                                                                |                                                                                              |
|----------------------------------------------------------------------------------------------------|----------------------------------------------------------------------------------------------|
| ATTENZIONEI Rispettare il numero massimo di caratteri indicati per ciascun campo des<br>definitivo dei modulo di r                  | contrivo. Il controllo sui caratteri massimi consentiti verră effettuato all'inv<br>domanda. |
| - INIZIA TIVA                                                                                                    |                                                                                              |
| - Abstract - (max 1.000 battute) Descrivere sinteticamente i principali contenuti dell'iniziativa                                   | a proposta.                                                                                  |
|                                                                                                    | <u>e</u>                                                                                     |
|                                                                                                    |                                                                                              |
| A STATE OF A STATE OF A STATE OF A STATE OF A STATE OF A STATE OF A STATE OF A STATE OF A STATE OF A STATE OF A                     | 31                                                                                           |
| <ul> <li>- Motivazioni - [max 1.000 battute] Descrivere sinteticamente le motivazioni all'origine dell'in</li> </ul>                | iziativa.                                                                                    |
|                                                                                                    |                                                                                              |
|                                                                                                    | <u></u>                                                                                      |
| <ul> <li>StruttOrgB - [max 2.000 battute] Descrivere sinteticamente la struttura organizzativa e la ri<br/>costituzione.</li> </ul> | partizione dei compiti nell'aggregazione di imprese o nell'impresa di nuova                  |
| Approximate and the second second second second second second second second second second second second second                      | 0                                                                                            |
|                                                                                                    |                                                                                              |
|                                                                                                    |                                                                                              |

| disorse Strum - [max 2.000 battute] Elencare e descrivere le risorse strumentali dedicate all'atti<br>trezzature, brevetti, etc.).                                | tivită prevista, disponibili o da acquisire (immobili, macchinari,                  |
|----------------------------------------------------------------------------------------------------|-------------------------------------------------------------------------------------|
|                                                                                                    | 8                                                                                   |
|                                                                                                    |                                                                                     |
|                                                                                                    |                                                                                     |
|                                                                                                    | w.                                                                                  |
| Objetting (max 1 000 hattute) Descrivers har sommi care di objettini produttini commorciali a s                                                                   | raddituali nal braus (f anna) a madia nariada (f anni)                              |
| Anerani - Turay ingo narrorat nascrinara hai sourun cate de groneran higoriaran, commerciae a                                                                     | econdan ner breve ( r alsid) e medio periodo (5 anni).                              |
|                                                                                                    |                                                                                     |
|                                                                                                    |                                                                                     |
|                                                                                                    | 10                                                                                  |
|                                                                                                    |                                                                                     |
| strategiaB - [max 2,000 battute] Descrivere sinteticamente la strategia dell'aggregazione evider<br>ava impresalagaregazone, a livello produttivo e di marketing. | inziando <mark>gli aspetti fondamentali</mark> che caratterizzeranno l'azione della |
|                                                                                                    | ~                                                                                   |
|                                                                                                    |                                                                                     |
|                                                                                                    |                                                                                     |
|                                                                                                    |                                                                                     |
|                                                                                                    |                                                                                     |
| dea - [max 4.000 battute] Descrivere dettagliatamente – evidenziando gli elementi chiave – in c                                                                   | osa consiste il nuovo servizio proposto.                                            |
|                                                                                                    |                                                                                     |
|                                                                                                    |                                                                                     |
|                                                                                                    |                                                                                     |
|                                                                                                    | 10                                                                                  |
|                                                                                                    |                                                                                     |
| abbisooni - Imax 2.000 battutel Descrivere sinteticamente quali sono i fabbisooni che soddisfa                                                                    | a il nuovo servizio.                                                                |
|                                                                                                    | A                                                                                   |
|                                                                                                    |                                                                                     |
|                                                                                                    |                                                                                     |
|                                                                                                    |                                                                                     |

| Fabbisfikkt - [max 2.000 battute] Descrivere sinteticamente come vengono attualmen         | te soddisfatti sul mercato i fabbisogni individuati.                                   |
|--------------------------------------------------------------------------------------------|----------------------------------------------------------------------------------------|
|                                                                                            | 6                                                                                      |
|                                                                                            |                                                                                        |
|                                                                                            |                                                                                        |
|                                                                                            |                                                                                        |
|                                                                                            |                                                                                        |
|                                                                                            |                                                                                        |
| Criticità - [max 2.000 battute] Descrivere sinteticamente quali si ritiene siano le critic | ità connesse all'implementazione del nuovo servizio (criticità organizzative,          |
| estionali, ambientali, permessi e autorizzazioni, etc.).                                   |                                                                                        |
|                                                                                            | ~                                                                                      |
|                                                                                            |                                                                                        |
|                                                                                            |                                                                                        |
|                                                                                            |                                                                                        |
|                                                                                            | 8 C                                                                                    |
|                                                                                            |                                                                                        |
| SuperamCrit - [max 2.000 battute] Quali azioni verranno intraprese per superare tali       | criticitá?                                                                             |
|                                                                                            |                                                                                        |
|                                                                                            |                                                                                        |
|                                                                                            |                                                                                        |
|                                                                                            |                                                                                        |
|                                                                                            | 1                                                                                      |
|                                                                                            |                                                                                        |
| ValAgg - [max 2.000 battute] Quale è il valore aggiunto del servizio proposto rispetto a   | a quelli tradizionali? Illustrare puntualmente le caratteristiche e le prestazioni del |
| uovo servizio confrontandole con quelle dei servizi tradizionali.                          |                                                                                        |
|                                                                                            | 6                                                                                      |
|                                                                                            |                                                                                        |
|                                                                                            |                                                                                        |
|                                                                                            |                                                                                        |
|                                                                                            | 25                                                                                     |
|                                                                                            |                                                                                        |
| Techinno - [max 2.000 battute] Descrivere sinteticamente su quali tecnologie innovat       | tive si basa il servizio proposto.                                                     |
|                                                                                            |                                                                                        |
|                                                                                            |                                                                                        |
|                                                                                            |                                                                                        |
|                                                                                            |                                                                                        |
|                                                                                            | 94.                                                                                    |
|                                                                                            |                                                                                        |

|                                                                                                   | <u>M</u>                                                                                  |
|---------------------------------------------------------------------------------------------------|-------------------------------------------------------------------------------------------|
|                                                                                                   |                                                                                           |
|                                                                                                   | 8                                                                                         |
| (B) costituiscono II contributo originale del/i proponente/i. [max 1.000 battu                    | te)                                                                                       |
|                                                                                                   | <u>ě</u>                                                                                  |
|                                                                                                   |                                                                                           |
|                                                                                                   |                                                                                           |
| - TrasfTech - [max 2.000 battute] Descrivere sinteticamente a quali altri                         | scopi, destinatari elo mercati, oltre a quelli per cui nasce, potrebbe essere destinato i |
| servizio (a puro titolo esemplificativo si può ritenere che un servizio di ri<br>manifatturiero). | iconoscimento immagini destinato al settore medicale, possa essere trasferibile al se     |
|                                                                                                   | 2                                                                                         |
|                                                                                                   |                                                                                           |
|                                                                                                   |                                                                                           |

| UniCR - Nel progetto son     St O No                        | o coinvolte Università/Centri di ricerca?                                                                                                    |
|-------------------------------------------------------------|----------------------------------------------------------------------------------------------------|
| - UniCRNome - Se si, deno                                   | minazione.                                                                                                    |
| - UniCRQuESTIO - Se si e o<br>http://www.questio.it/ Si fec | on sede sul territorio lombardo, codice QuESTIO (se disponibile).<br>Da riferimento al numero di "ID" che compare in testa alla scheda di presentazione dei centro di ricerca |
| - UniCRAttiv - [max 2.000 t                                 | attute] Se si, descrivere sinteticamente l'attività svolta nell'ambito del progetto.                                                                                          |
|                                                             |                                                                                                    |
| - UniCREuro - [max 1.000 t                                  | attute] Se si, indicare il valore monetario del contratto (se non oneroso motivare adeguatamente).                                                                            |
| value moneano                                               |                                                                                                    |
| se non óneroso:                                             |                                                                                                    |

| - RAGGRUPPAMENTO                                                         |                                                                               |
|--------------------------------------------------------------------------|-------------------------------------------------------------------------------|
| - RaggObj - [max 2000 battute] Descrivere come i proponenti posseggono   | tutte le competenze necessarie al raggiungimento degli obiettivi di progetto. |
|                                                                          | 2                                                                             |
|                                                                          |                                                                               |
|                                                                          |                                                                               |
| - Complem - [max 2000 battute] Dimostrare la complementarietà tra i pror | oonenti e l'equilibrio dei ruoli.                                             |
|                                                                          | an an an an an an an an an an an an an a                                      |
|                                                                          |                                                                               |
|                                                                          |                                                                               |
|                                                                          |                                                                               |

| llercato - [max 2000 battute] De<br>conomica.                                                                                                    | S938                                                                                                    |                                                                                                    | - 10 P                                      |                                                                                                    |
|----------------------------------------------------------------------------------------------------|----------------------------------------------------------------------------------------------------|----------------------------------------------------------------------------------------------------|---------------------------------------------|----------------------------------------------------------------------------------------------------|
|                                                                                                    |                                                                                                    |                                                                                                    | 2                                           |                                                                                                    |
|                                                                                                    |                                                                                                    |                                                                                                    |                                             |                                                                                                    |
|                                                                                                    |                                                                                                    |                                                                                                    | 22                                          |                                                                                                    |
| Concorrenti - [max 2000 hamuta                                                                                                    | Quanti sono e che dimensione hanno i                                                                                                    | principali concorrenti nel territori                                                                                                    | io d'interesse? Identificare sia i concorre | anti che fornier                                                                                                    |
| ervizi omologhi, sia i concorrent                                                                                                    | i che forniscono servizi alternativi e sos                                                                                                    | ibiutivi.                                                                                                    |                                             | and the second second s |
|                                                                                                    |                                                                                                    |                                                                                                    | 20                                          |                                                                                                    |
|                                                                                                    |                                                                                                    |                                                                                                    |                                             |                                                                                                    |
|                                                                                                    |                                                                                                    |                                                                                                    | <u>M</u>                                    |                                                                                                    |
| Marketing - Quali strategie prom                                                                                                    | ozionali verranno adottate nel confronti                                                                                                    | i delle diverse tipologie di clienti?                                                                                                    | Seguire lo schema esemplificativo propo     | osto:                                                                                                    |
| es ) [ Singoli împrenditori<br>irtigiani ]                                                                                                    | Pubblicità e redazionali, lettere di                                                                                                    | [Via internet]                                                                                                    | [Piccole società di servizi che segu        | vano le                                                                                                    |
| Final di chinati a chinati                                                                                                    | presemazone segune da visite]                                                                                                    |                                                                                                    | Concorrent cullo concorrent cullo           |                                                                                                    |
| strategia promozionale                                                                                                    | Strategia Promozionale                                                                                                    | Canale di vendita adottato                                                                                                    | clienti                                     |                                                                                                    |
|                                                                                                    |                                                                                                    | 1                                                                                                    |                                             | Rimuovi                                                                                                    |
|                                                                                                    |                                                                                                    | )                                                                                                    |                                             | Rimuovi                                                                                                    |
| Aggiungi riga                                                                                                    |                                                                                                    |                                                                                                    |                                             |                                                                                                    |
| ni punto dovrá essere opportur                                                                                                    | iomente approfondito. (max 2000 battut                                                                                                    | (el]                                                                                                    | 220                                         |                                                                                                    |
|                                                                                                    |                                                                                                    |                                                                                                    |                                             |                                                                                                    |
|                                                                                                    |                                                                                                    |                                                                                                    |                                             |                                                                                                    |
|                                                                                                    |                                                                                                    |                                                                                                    |                                             |                                                                                                    |
|                                                                                                    |                                                                                                    |                                                                                                    | 100                                         |                                                                                                    |
| Situazliikt - Qual'e l'attuale situ                                                                                                    | azione del mercato a cui si rivolgerà il s                                                                                                    | ervizio;                                                                                                    |                                             |                                                                                                    |
| Di nuova costituzione - in cres                                                                                                    | azione del mercato a cui si rivolgerà il s<br>cita                                                                                                    | ervizio;                                                                                                    |                                             |                                                                                                    |
| <ul> <li>stuazlikt - Qual'e l'attuale situ.</li> <li>Di nuova costituzione - in cres</li> <li>Di nuova costituzione - debole</li> <li>Maturo - in crescita</li> </ul>                                                                                                    | azione del mercato a cui si rivolgerà il s<br>cita                                                                                                    | ervizio;                                                                                                    |                                             |                                                                                                    |
| sruazitikt - Qual'e l'attuale situ     O ii nuova costituzione - in cres     Di nuova costituzione - debole     Maturo - in crescita     Maturo - stabile                                                                                                    | azione del mercato a cui si rivolgerà il s<br>cita                                                                                                    | ervizio;                                                                                                    |                                             |                                                                                                    |
| Situazifikt - Qual'e l'attuale situ     Oi nuova costituzione - in cres     Di nuova costituzione - debole     Maturo - in crescita     Maturo - in crescita     Maturo - stabile     Maturo - in crisi                                                                                                    | nzione del mercato a cui si rivolgerà il s<br>cita                                                                                                    | ervizio;                                                                                                    |                                             |                                                                                                    |
| - sruazifikt - Qual'e l'attuale situ. O Di nuova costituzione - in cres Di nuova costituzione - debole Maturo - in crescita Maturo - in crescita Maturo - stabile Maturo - in crisi Partner - [max 2000 battute] inc                                                                                                    | azione del mercato a cui si rivolgerà il s<br>cita<br>dicare quali saranno (se ve ne saranno)                                                                                                    | ervizio;<br>i partner/fornitori chiave dell'imp                                                                                                    | resa e che ruolo avranno.                   |                                                                                                    |
| - sruazitikt - Qual'e l'attuale situ  O Di nuova costituzione - in cres  Di nuova costituzione - debole  Maturo - in crescita  Maturo - stabile  Maturo - in crisi  Partner - [max 2000 battute] inc                                                                                                    | azione del mercato a cui si rivolgerà il s<br>cita<br>dicare quali saranno (se ve ne saranno)                                                                                                    | ervizio;<br>i partner/fornitori chiave dell'imp                                                                                                    | resa e che ruolo avranno.                   |                                                                                                    |
| <ul> <li>Situazifikt - Qual'e l'attuale situ.</li> <li>Di nuova costituzione - in cres</li> <li>Di nuova costituzione - debole</li> <li>Maturo - in crescita</li> <li>Maturo - stabile</li> <li>Maturo - in crisi</li> <li>Partner - [max 2000 battute] inc</li> </ul>                                                                                                    | azione del mercato a cui si rivolgerà il s<br>cita<br>licare quali saranno (se ve ne saranno)                                                                                                    | ervizio:<br>i partner/fornitori chiave dell'impi                                                                                                    | resa e che ruolo avranno.                   |                                                                                                    |
| - sruazilikt - Qual'e l'attuale situ<br>O Di nuova costituzione - in cres<br>Di nuova costituzione - debole<br>Maturo - in crescita<br>Maturo - stabile<br>Maturo - in crisi<br>Partner - [max 2000 battute] Inc                                                                                                    | azione del mercato a cui si rivolgerà il s<br>cita<br>dicare quali saranno (se ve ne saranno)                                                                                                    | ervizio;<br>i partner fornitori chiave dell'impr                                                                                                    | resa e che ruolo avranno.                   |                                                                                                    |
| <ul> <li>Situazifikt - Qual'e l'attuale situ.</li> <li>Di nuova costituzione - in cres</li> <li>Di nuova costituzione - debole</li> <li>Maturo - in crescita</li> <li>Maturo - stabile</li> <li>Maturo - in crisi</li> <li>Partner - [max 2000 battute] inc</li> </ul>                                                                                                    | azione del mercato a cui si rivolgerà il s<br>cita<br>dicare quali saranno (se ve ne saranno)                                                                                                    | ervizio;<br>i partner/fornitori chiave dell'impi                                                                                                    | resa e che ruolo avranno.                   |                                                                                                    |
| - sruazilikt - Qual'e l'attuale situ O Di nuova costituzione - in cres Di nuova costituzione - debole Maturo - in crescita Maturo - stabile Maturo - stabile Partner - [max 2000 battute] ind PlaNO DI FORMAZIONE                                                                                                    | azione del mercato a cui si rivolgerà il s<br>cita<br>licare quali saranno (se ve ne saranno)                                                                                                    | ervizio:<br>i partner/fornitori chiave dell'impi                                                                                                    | resa e che ruolo avranno.                   |                                                                                                    |
| - sruazilikt - Qual'e l'attuale situ O Di nuova costituzione - in cres Di nuova costituzione - debole Maturo - in crescita Maturo - in crescita Maturo - in crisi Partner - (max 2000 battute) inc PIANO DI FORMAZIONE Form - È presisto un situatione                                                                                                    | nzione del mercato a cui si rivolgerà il si<br>cita<br>dicare quali saranno (se ve ne saranno)                                                                                                    | ervizio;<br>i partner/fornitori chiave dell'impr                                                                                                    | resa e che ruolo avranno.                   |                                                                                                    |
| Situazifikt - Qual'e l'attuale situ O Di nuova costituzione - in cres Di nuova costituzione - debole Maturo - in crescita Maturo - in crescita Maturo - in crisi Partner - [max 2000 battute] inc PIANO DI FORMAZIONE Form - È previsto un piano di for S SI No                                                                                                    | azione del mercato a cui si rivolgerà il si<br>cita<br>dicare quali saranno (se ve ne saranno)<br>mazione                                                                                                    | ervizio;<br>i partner/fornitori chiave dell'impr                                                                                                    | resa e che ruolo avranno.                   |                                                                                                    |
| Situazifikt - Qual'e l'attuale situ<br>○ Di nuova costituzione - in cres<br>○ Di nuova costituzione - debole<br>○ Maturo - in crescita<br>○ Maturo - in crescita<br>○ Maturo - in crisi<br>Partner - [max 2000 battute] inc<br>Partner - [max 2000 battute] inc<br>PIANO DI FORMAZIONE<br>Form - È previsto un piano di for<br>ⓒ Si ○ No                                                                                            | nzione del mercato a cui si rivolgerà il si<br>cita<br>dicare quali saranno (se ve ne saranno)<br>mazione                                                                                                    | ervizio:<br>i partner/fornitori chiave dell'impr                                                                                                    | resa e che ruolo avranno.                   |                                                                                                    |
| Situazifikt - Qual'e l'attuale situ O Di nuova costituzione - in cres D Di nuova costituzione - debole Maturo - in crescita Maturo - in crescita Maturo - in crisi Partner - [max 2000 battute] Inc PIANO DI FORMAZIONE Form - È previsto un piano di for S SI O No FormObj - [max 1000 battute] S                                                                                                    | nzione del mercato a cui si rivolgerà il si<br>cita<br>dicare quali saranno (se ve ne saranno)<br>mazione<br>e si, descrivere per sommi capi il suo o                                                                                                    | ervizio:<br>i partner fornitori chiave dell'impr<br>sbiettivo e le tematiche sulle qual                                                                                | resa e che ruolo avranno.                   |                                                                                                    |
| - sruazilikt - Qual'e l'attuale situ O Di nuova costituzione - in cres Di nuova costituzione - debole Maturo - in crescita Maturo - in crescita Maturo - in crisi Partner - [max 2000 battute] inc Partner - [max 2000 battute] inc PiANO DI FORMAZIONE Form - È previsto un piano di for SI No FormObj - [max 1000 battute] S                                                                                                    | azione del mercato a cui si rivolgerà il si<br>cita<br>dicare quali saranno (se ve ne saranno)<br>mazione<br>e si, descrivere per sommi capi il suo o                                                                                                    | ervizio;<br>i partner:fornitori chiave dell'impr<br>sbiettivo e le tematiche sulle qual                                                                                | resa e che ruolo avranno.                   |                                                                                                    |
| - sruazilikt - Qual'e l'attuale situ O Di nuova costituzione - in cres D inuova costituzione - debole Maturo - in crescita Maturo - in crescita Maturo - in crisi Partner - [max 2000 battute] ind Partner - [max 2000 battute] ind PIANO DI FORMAZIONE Form - È previsto un piano di for O SI O No FormObj - [max 1000 battute] S                                                                                                  | azione del mercato a cui si rivolgerà il si<br>cita<br>dicare quali saranno (se ve ne saranno)<br>mazione<br>e si, descrivere per sommi capi il suo o                                                                                                    | ervizio:<br>i partner/fornitori chiave dell'impi                                                                                                    | resă e che ruolo avranno.                   |                                                                                                    |
| Situazifikt - Qual'e l'attuale situ O Di nuova costituzione - in cres D Di nuova costituzione - debole Maturo - in crescita Maturo - in crescita Maturo - in crisi Partner - [max 2000 battute] Ind PIANO DI FORMAZIONE Form - È previsto un piano di for S I No FormObj - [max 1000 battute] S                                                                                                    | azione del mercato a cui si rivolgerà il si<br>cita<br>dicare quali saranno (se ve ne saranno)<br>mazione<br>e si, descrivere per sommi capi il suo o                                                                                                    | i partner fornitori chiave dell'impr<br>sbiettivo e le ternatiche sulle qual                                                                                           | resa e che ruolo avranno.                   |                                                                                                    |
| Situazifikt - Qual'e l'attuale situ<br>O Di nuova costituzione - in cres<br>Di nuova costituzione - debole<br>Maturo - in crescita<br>Maturo - in crisi<br>Partner - [max 2000 battute] ind<br>Plano Di FormAzione<br>Form - È previsto un piano di for<br>Si O No<br>FormObj - [max 1000 battute] Si<br>FormChi - [max 1000 battute] Si                                                                                            | azione del mercato a cui si rivolgerà il si<br>cita<br>dicare quali saranno (se ve ne saranno)<br>mazione<br>e si, descrivere per sommi capi il suo o                                                                                                    | ervizio:<br>i partner:fornitori chiave dell'impr<br>sbiettivo e le tematiche sulle qual<br>e quanti soggetti è rivolto                                                 | resa e che ruolo avranno.                   |                                                                                                    |
| Siruazifikt - Qual'e l'attuale situ<br>O Di nuova costituzione - in cres<br>O Di nuova costituzione - debole<br>Maturo - in crescita<br>Maturo - in crisi<br>Partner - (max 2000 battute] ind<br>PIANO DI FORMAZIONE<br>Form - È previsto un piano di for<br>O No<br>FormObj - (max 1000 battute) Si<br>FormChi - (max 1000 battute) Si                                                                                             | azione del mercato a cui si rivolgerà il si<br>cita<br>dicare quali saranno (se ve ne saranno)<br>mazione<br>e si, descrivere per sommi capi il suo o<br>e si, descrivere per sommi capi a quali                                                                                                    | e quanti soggetti è rivolto                                                                                                    | resă e che ruolo avranno.                   |                                                                                                    |
| Situazifikt - Qual'e l'attuale situ<br>O Di nuova costituzione - in cres<br>O Di nuova costituzione - debole<br>Maturo - in crescita<br>Maturo - in crescita<br>Maturo - in crisi<br>Partner - [max 2000 battute] ind<br>Plano Di FORMAZIONE<br>Form - È previsto un plano di for<br>O II O No<br>FormObj - [max 1000 battute] Si<br>FormChi - [max 1000 battute] Si                                                                | azione del mercato a cui si rivolgerà il si<br>cita<br>dicare quali saranno (se ve ne saranno)<br>dicare quali saranno (se ve ne saranno)<br>e si, descrivere per sommi capi il suo o<br>e si, descrivere per sommi capi a quali                                                                                                    | e quanti soggetti è rivolto                                                                                                    | resă e che ruolo avranno.                   |                                                                                                    |
| Situazifikt - Qual'é l'attuale situ<br>O Di nuova costituzione - in cres<br>O Di nuova costituzione - debole<br>Maturo - in crescita<br>Maturo - in crisi<br>Partner - (max 2000 battute] ind<br>PIANO DI FORMAZIONE<br>Form - É previsto un piano di for<br>S I O No<br>FormObj - (max 1000 battute) Si<br>FormChi - (max 1000 battute) Si                                                                                         | azione del mercato a cui si rivolgerà il si<br>cita<br>dicare quali saranno (se ve ne saranno)<br>dicare quali saranno (se ve ne saranno)<br>e sì, descrivere per sommi capi il suo o<br>e sì, descrivere per sommi capi a quali                                                                                                    | ervizio:<br>i partner fornitori chiave dell'impr<br>sbiettivo e le tematiche sulle qual<br>e quanti soggetti è rivolto                                                 | resa e che ruolo avranno.                   |                                                                                                    |
| Situazifikt - Qual'e l'attuale situ<br>O Di nuova costituzione - in cres<br>Di nuova costituzione - debole<br>Maturo - in crescita<br>Maturo - in crescita<br>Maturo - in crisi<br>Partner - [max 2000 battute] ind<br>PIANO DI FORMAZIONE<br>Form - È previsto un piano di for<br>SI O No<br>FormObj - [max 1000 battute] Si<br>FormChi - [max 1000 battute] Si                                                                    | azione del mercato a cui si rivolgerà il si<br>cita<br>dicare quali saranno (se ve ne saranno)<br>dicare quali saranno (se ve ne saranno)<br>e si, descrivere per sommi capi il suo o<br>e si, descrivere per sommi capi a quali<br>di formazione sono previetà comutori                                                                                            | ervizio:<br>i partner/fornitori chiave dell'impr<br>sbiettivo e le tematiche sulle qual<br>e quanti soggetti è rivolto                                                 | resă e che ruolo avranno.                   |                                                                                                    |
| Situazifikt - Qual'e l'attuale situ<br>O Di nuova costituzione - in cres<br>Di nuova costituzione - debole<br>Maturo - in crescita<br>Maturo - in crescita<br>Maturo - in crisi<br>Partner - [max 2000 battute] ind<br>PIANO DI FORMAZIONE<br>Form - É previsto un plano di for<br>S I No<br>FormObj - [max 1000 battute] S<br>FormChi - [max 1000 battute] Sc<br>FormChi - [max 1000 battute] Sc                                   | azione del mercato a cui si rivolgerà il si<br>cita<br>dicare quali saranno (se ve ne saranno)<br>g<br>mazione<br>e si, descrivere per sommi capi il suo o<br>e si, descrivere per sommi capi a quali<br>di formazione sono previste compless                                                                                                    | e quanti soggetti è rivolto                                                                                                    | resă e che ruolo avranno.                   |                                                                                                    |
| Situazifikt - Qual'e l'attuale situ<br>O Di nuova costituzione - in cres<br>O Di nuova costituzione - debole<br>Maturo - in crescita<br>Maturo - in crescita<br>Maturo - in crisi<br>Partner - [max 2000 battute] ind<br>PIANO DI FORMAZIONE<br>Form - È previsto un piano di for<br>O No<br>FormObj - [max 1000 battute] Si<br>FormChi - [max 1000 battute] Si<br>FormGG - Se si, quante giornate                                  | azione del mercato a cui si rivolgerà il si<br>cita<br>dicare quali saranno (se ve ne saranno)<br>dicare quali saranno (se ve ne saranno)<br>e si, descrivere per sommi capi il suo o<br>e si, descrivere per sommi capi il suo o<br>di formazione sono previste compless<br>Se si, a chi verrà affidato il compless                                                | ervizio:<br>i partner fornitori chiave dell'impr<br>xbiettivo e le tematiche suffe qual<br>e quanti soggetti è rivolto<br>sivamente?                                   | resă e che ruolo avranno.                   |                                                                                                    |
| Siruaziniki - Qual'é l'attuale situ<br>O Di nuova costituzione - in cres<br>O Di nuova costituzione - debole<br>Maturo - in crescita<br>Maturo - stabile<br>Maturo - in crisi<br>Partner - (max 2000 battute] inv<br>PIANO DI FORMAZIONE<br>Form - É previsto un piano di for<br>S I O No<br>FormObj - (max 1000 battute) Si<br>FormChi - (max 1000 battute) Si<br>FormGG - Se si, quante giornate<br>FormErog - (max 1000 battute) | azione del mercato a cui si rivolgerà il si<br>cita<br>dicare quali saranno (se ve ne saranno)<br>dicare quali saranno (se ve ne saranno)<br>e sì, descrivere per sommi capi il suo o<br>e sì, descrivere per sommi capi a quali<br>di formazione sono previste compless<br>Se sì, a chi verrà affidata la gestione e l                                             | e quanti soggetti è rivolto<br>sivamente?<br>Perogazione della formazione?                                                                                             | resa e che ruolo avranno.                   |                                                                                                    |
| Situazifikt - Qual'e l'attuale situ<br>O Di nuova costituzione - in cres<br>O Di nuova costituzione - debole<br>Maturo - in crescita<br>Maturo - in crescita<br>Maturo - in crisi<br>Partner - [max 2000 battute] ind<br>PIANO DI FORMAZIONE<br>form - É previsto un plano di for<br>O No<br>FormObj - [max 1000 battute] Si<br>FormChi - [max 1000 battute] Si<br>FormGG - Se si, quante giornate<br>FormErog - [max 1000 battute] | azione del mercato a cui si rivolgerà il si<br>cita<br>dicare quali saranno (se ve ne saranno)<br>dicare quali saranno (se ve ne saranno)<br>e si, descrivere per sommi capi il suo o<br>e si, descrivere per sommi capi il suo o<br>e si, descrivere per sommi capi a quali<br>di formazione sono previste compless<br>Se si, a chi verrà affidata la gestione e l | e quanti soggetti è rivolto<br>sivamente?                                                                                                    | resă e che ruolo avranno.                   |                                                                                                    |
| - sruazJikt - Qual'e l'attuale situ O Di nuova costituzione - in cres Di nuova costituzione - debole Maturo - in crescita Maturo - in crescita Maturo - in crisi Partner - [max 2000 battute] in Partner - [max 2000 battute] in PiANO DI FORMAZIONE Form - È previsto un piano di for O SI O No FormObj - [max 1000 battute] Si FormChi - [max 1000 battute] Si FormGG - Se si, quante giornate FormErog - [max 1000 battute]      | azione del mercato a cui si rivolgerà il si<br>cita<br>dicare quali saranno (se ve ne saranno)<br>mazione<br>e si, descrivere per sommi capi il suo o<br>e si, descrivere per sommi capi il suo o<br>di formazione sono previste compless<br>Se si, a chi verrà affidata la gestione e l                                                                            | ervizio:<br>i partner/fornitori chiave dell'impi<br>xbiettivo e le tematiche suffe qual<br>e quanti soggetti è rivolto<br>sivamente?<br>l'erogazione della formazione? | resă e che ruolo avranno.                   |                                                                                                    |

# MISURE A e B – Modulistica Economico-Finanziaria

| ATTENZIONE!                                                                                                    |                                 |                                        |
|----------------------------------------------------------------------------------------------------|---------------------------------|----------------------------------------|
| Compliare tutti i campi delle tabelle finanziarie riportate di seguito digitando gli importi p                                | er intero, utilizzando la " com | e separatore delle migliala (es. 4250  |
| INVESTIMENTI PREVISTI                                                                                                    |                                 |                                        |
| SPESE                                                                                                    | Importo Euro (netto IVA)        | Importo Ammissibile                    |
| investimenti materiali e immateriali relativi a:                                                                              |                                 |                                        |
| acquisto e installazione attrezzature tecnologiche, strumentazione informatica,                                               |                                 |                                        |
| strumentazione avanzata per festing, simulazione, prototipazione, elaborazione e in genere di<br>strumenti ad alta tecnologia |                                 |                                        |
| programmi informatici, comprensivi di spese di progettazione e di sviluppo di software                                        |                                 |                                        |
| specinco, initiastruiture di rete e conegamenti                                                                               |                                 |                                        |
| Diritti di brevetti, know how e conoscenze non brevettate                                                                     |                                 |                                        |
| Acquisizione di servizi:                                                                                                    |                                 | t <u></u>                              |
| Servizi di consulenza e servizi equivalenti utilizzati esclusivamente ai fini dell'attività di progetto                       |                                 | The AM so is an end of the             |
|                                                                                                    |                                 | NAME OF A DECK AND A DECK              |
| Spese di formazione:                                                                                                    |                                 | 1-1-1-1-1-1-1-1-1-1-1-1-1-1-1-1-1-1-1- |
| Spese per la formazione specifica del personale                                                                               |                                 | Var 2% og ut som sakts                 |
|                                                                                                    | Tatala Casos                    | Totala Ammieribila                     |

| Descrivere in cosa consistono le "Altre spese ammissibili ma eccede<br>massimo stabilito dal bando"                   | ti l'importo        |
|----------------------------------------------------------------------------------------------------|---------------------|
|                                                                                                    | <u>~</u>            |
|                                                                                                    |                     |
|                                                                                                    | <u>S</u>            |
| Altre spese non ammissibili (NON incluse tra le tipologie di spese amn                                                | nissibili a bando): |
| ······································                                                                                |                     |
|                                                                                                    |                     |
| Descrivere in cosa consistono le "Altre spese non ammissibili"                                                        |                     |
| escrivere in cosa consistono le "Altre spese non ammissibili"                                                         |                     |
| escrivere in cosa consistono le "Altre spese non ammissibili"                                                         |                     |
| Descrivere in cosa consistono le "Altre spese non ammissibili"                                                        |                     |
| Descrivere in cosa consistono le "Altre spese non ammissibili"<br>Fotale spese (incluse Altre spese non ammissibili): | Tot                 |

|                                                                                                    | Periodo ma | assimo ammissi | bilità spese |         |         |         |
|----------------------------------------------------------------------------------------------------|------------|----------------|--------------|---------|---------|---------|
| Spese                                                                                                    | Sem. 1*    | Sem. 2°        | Sem. 3°      | Sem. 4° | Sem. 5° | Sem, 6° |
| nvestimenti materiali e immateriali relativi a:                                                                                                    |            |                |              |         |         |         |
| Acquisto e installazione attrezzature tecnologiche, strumentazione<br>informatica, strumentazione avanzata per testing, simulazione,<br>prototipazione, elaborazione e in genere di strumenti ad alta<br>tecnologia |            |                |              |         |         |         |
| Programmi informatici, comprensivi di spese di progettazione e di<br>sviluppo di software specifico, infrastrutture di rete e collegamenti                                                                          |            |                |              |         |         |         |
| Diritti di brevetti, know how e conoscenze non brevettate                                                                                                    |            |                |              |         |         |         |
| Acquisizione di servizi:                                                                                                    |            |                |              |         |         |         |
| Servizi di consulenza e servizi equivalenti utilizzati esclusivamente<br>ai fini dell'attività di progetto                                                                                                    |            |                |              |         |         |         |
| Spese di formazione:                                                                                                    |            |                |              |         |         |         |
| pese per la formazione specifica del personale                                                                                                    |            |                |              |         |         |         |
| Altre spese tra le tipologie ammissibili ma eccedenti l'importo massimo stabilito dal bando:                                                                                                    |            |                |              |         |         |         |
| Altre spese ammissibili                                                                                                    |            |                |              |         |         |         |
| Altre spese non ammissibili (NON incluse tra le tipolie di spese<br>ammissibili a bando):                                                                                                    |            |                |              |         |         |         |
| Altre spese non ammissibili                                                                                                    |            |                |              |         |         |         |
| TOTALE SPESE                                                                                                    | Tot        | Tot            | Tot          | Tot     | Tot     | T       |

| Fonti di copertura                            |              | Sem. 1* | Sem 2* | Sem. 3* | Sem, 4* | Sem 5*     | Sem. 6* |
|-----------------------------------------------|--------------|---------|--------|---------|---------|------------|---------|
| Capitale                                      |              |         |        |         |         |            |         |
| Prestito soci                                 |              |         |        |         |         |            |         |
| Contributo regionale                          |              |         |        | ľľ      |         | <u>[</u> ] |         |
| Finanziamento regionale                       | [            |         | []     |         |         |            |         |
| Altri finanziamenti a BT                      | E            | 2       |        |         |         |            |         |
| Finanziamenti a MT                            | ĺ.           |         |        | []      |         |            |         |
| Altri finanziamenti. Specificare di che tipo: | é É          | 1       | 1      | r 1     |         | 1          |         |
| <u>V.</u>                                     | TOTALE FONTE | Tot     | Tol    | 1       | ot Tot  | Tot        | Tot     |

| Fase | Attività | Soggetti coinvolti e rispettivi<br>ruoli | Periodo - durata |         |
|------|----------|------------------------------------------|------------------|---------|
|      |          |                                          |                  | Rimuovi |
|      |          |                                          |                  | Rimuovi |
|      | 01       |                                          |                  | Rimuovi |
|      | 1        |                                          |                  | Rimuovi |

#### 6 FASE CONCLUSIVA DELLA COMPILAZIONE

Al termine della compilazione della domanda l'utente potrà selezionare uno dei seguenti tasti per effettuare una delle tre possibili funzioni:

- Salvare i dati finora inseriti in bozza per successivi aggiornamenti (tasto "Salva Bozza");
- Controllare e trasmettere i dati inseriti (tasto "Invia");
- Tornare alla pagina iniziale senza salvare i dati inseriti (tasto "Chiudi senza salvare").

| Salva Bazza | Invia | Chiudi conzo colucio  |
|-------------|-------|-----------------------|
| Salva Duzza | nivid | Unitudi senza salvare |

Dopo aver salvato la bozza è possibile tornare alla pagina iniziale la domanda comparirà nell'elenco e sarà possibile modificare la bozza selezionando la funzione opportuna.

| ۶.   | RegioneLombarc                                              | lia                 |                     |                              |
|------|-------------------------------------------------------------|---------------------|---------------------|------------------------------|
|      | Artigianato e Servizi                                       |                     |                     |                              |
| Mise | ura 1.5 "Nascita e consolidamento impres<br>Bichiadante LOM | e di servizi all'ir | INOVAZIONE": elenco | Bozze per Soggetto           |
|      | Richledente LOM                                             |                     |                     |                              |
| Anno | Domanda finanziamento Servizi alle imprese                  | Modifica Bozza      | 23/03/2009          | Allegati<br>Aggiungi/Rimuovi |

#### Controllo dei dati inseriti e invio telematico della domanda

Tra la funzione di invio e la funzione di conferma il sistema visualizza la seguente videata:

| 🙀 🕸 🖉 Regione Lombardia: Artigianato e servizi alle Imprese                                                    | â |
|----------------------------------------------------------------------------------------------------|---|
| RegioneLombardia<br>Artigianato e Servizi                                                                      |   |
| Inserimento allegati<br>Quando richiesti dal bando                                                             |   |
| Per allegare documenti alla richiesta cliccare<br>Conferma invio modulo                                        |   |
| Selezionare 'conferma' per confermare l'invio del modulo                                                       |   |
| Soltanto per segnalazioni di malfunzionamenti tecnici cliccare su: <u>Artigianato&amp;Servizi Web@lispa.it</u> |   |

A fronte della selezione del tasto "Invia" la procedura visualizza una maschera nella quale ricorda all'utente di inserire tutti gli allegati richiesti dal bando e di controllare o confermare l'invio della domanda stessa.

Si consiglia di selezionare il pulsante "Controlla", prima dell'invio finale della domanda per verificare che tutti i controlli formali siano validati dal sistema e per visionare la stessa a video in formato pdf.

Una volta effettuata la conferma dell'invio della domanda on line, il sistema crea automaticamente il relativo PDF presente nella funzione "Elenco domande inviate".

| 1/24                                                                                                    | Regione Lombardia: Artigianato e servizi alle Ir                                                                                                    | mprese                                                             |                                                                                                    |                                                                                      |                                                                         |                                                               |
|----------------------------------------------------------------------------------------------------|----------------------------------------------------------------------------------------------------|--------------------------------------------------------------------|----------------------------------------------------------------------------------------------------|--------------------------------------------------------------------------------------|-------------------------------------------------------------------------|---------------------------------------------------------------|
| * R<br>Ai                                                                                                    | egioneLombar<br>rtigianato e Servizi                                                                                                    | dia                                                                |                                                                                                    |                                                                                      |                                                                         |                                                               |
| Misura 1.                                                                                                    | 5 "Nascita e consolidamento impre<br>Soggetto Richiedent                                                                                                    | se di serv<br>te LOMBA                                             | vizi all'innova<br>ARDIA INFORI                                                                                | zione": el<br>MATICA S                                                               | lenco Dom<br>PA                                                         | aande Inviate pe                                              |
| Anno                                                                                                    | Titolo dell'iniziativa                                                                                                    | Data                                                               | a di creazione                                                                                                 | e Allegati                                                                           | PDF                                                                     | Stato(1)                                                      |
| 2009 Dom                                                                                                    | anda finanziamento Servizi alle imprese                                                                                                    | Vedi 20/0                                                          | 03/2009                                                                                                    | Vedi                                                                                 | Scarica                                                                 | Da Visionare                                                  |
| "Rendico<br>E' dispon                                                                                                    | ntabile" significa che il progetto ha super<br>ibile l'invio della rendicontazione.<br>ntazione ricevuta" significa che la schedi                                                                                                    | rato positiv<br>a di rendic                                        | ziato l'iter di val<br>ramente la fase<br>ontazione è sta                                                      | utazione.<br>di valutazio<br>ta ricevuta                                             | one e ha otte                                                           | enuto un contributo                                           |
| "Rendicc<br>E' dispon<br>"Rendico<br>valutazio<br>N.B. Le dom<br>qualora si pr<br>nserimento r                                                     | ntabile" significa che il progetto ha super<br>ibile l'invio della rendicontazione.<br>ntazione ricevuta" significa che la scheda<br>ne.<br>ande inviate non sono modificabili. Sar<br>esenti la necessità di integrazione dell<br>nuova domanda: Misura 1.5 "Nascita e co                            | rato positiv<br>a di rendic<br>rete conta<br>a docume<br>onsolidam | ziato l'iter di val<br>ramente la fase<br>ontazione è sta<br>ttati dai nostri<br>intazione.<br>iento imprese d | utazione.<br>di valutazio<br>ta ricevuta<br>uffici per l'e<br>i servizi all'i        | one e ha otte<br>e che ha iniz<br>esito finale e<br>nnovazione          | enuto un contributo<br>ziato l'iter di<br>della valutazione o |
| "Rendicc<br>E' dispon<br>"Rendico<br>valutazio<br>N.B. Le dom<br>qualora si pr<br>nserimento r<br>Elenco Bozze                                     | ntabile" significa che il progetto ha super<br>ibile l'invio della rendicontazione<br>ntazione ricevuta" significa che la scheda<br>ne.<br>ande inviate non sono modificabili. Sar<br>esenti la necessità di integrazione dell<br>nuova domanda: Misura 1.5 "Nascita e co<br>Inserite                 | rato positiv<br>a di rendic<br>rete conta<br>a docume<br>onsolidam | ziato l'iter di val<br>ramente la fase<br>ontazione è sta<br>ttati dai nostri<br>intazione.<br>iento imprese d | utazione.<br>di valutazio<br>ta ricevuta<br>uffici per l'e<br><u>i servizi all'i</u> | one e ha otte<br>e che ha iniz<br>esito finale e<br>nnovazione          | enuto un contributo<br>ziato l'iter di<br>della valutazione d |
| "Rendicc<br>E' dispon<br>"Rendico<br>valutazio<br>N.B. Le dom<br>qualora si pr<br><u>nserimento r</u><br><u>Elenco Bozze</u><br><u>Elenco Doma</u> | ntabile "significa che il progetto ha super<br>ibile l'invio della rendicontazione<br>ntazione ricevuta "significa che la scheda<br>ne.<br>ande inviate non sono modificabili. Sar<br>esenti la necessità di integrazione dell<br>nuova domanda: Misura 1.5 "Nascita e co<br>Inserite<br>ande inviate | rato positiv<br>a di rendic<br>rete conta<br>a docume<br>onsolidam | ziato l'iter di val<br>ramente la fase<br>ontazione è sta<br>ttati dai nostri<br>intazione.                    | utazione.<br>di valutazio<br>ta ricevuta<br>uffici per l'e<br><u>i servizi all'i</u> | one e ha otte<br>e che ha iniz<br>esito finale (<br><u>nnovazione</u> ) | enuto un contributo<br>ziato l'iter di<br>della valutazione o |

Il sistema informativo, infine, trasmette automaticamente al Soggetto che presenta la domanda il seguente messaggio:

#### "Spettabile / Egr. Sig.

Le comunichiamo che la domanda relativa al bando <u>"Contributi alle micro, piccole e medie imprese (MPMI)</u> per il sostegno dell'innovazione e dell'imprenditorialità nel settore dei servizi alle imprese" nell'ambito dell'Accordo di Programma con il Sistema Camerale è pervenuta in data ...... e che la stessa ha assunto l'identificativo ID: .....

Le rammentiamo che la domanda deve essere stampata, compilata in ogni sua parte, resa legale mediante apposizione di una marca da bollo di € 14,62, firmata dal legale rappresentante, <u>facendo attenzione a</u> <u>barrare la voce corrispondente all'autocertificazione della situazione nei confronti degli aiuti di stato dichiarati illegali o incompatibili dalla Commissione Europea</u>, ed essere consegnata o spedita con raccomandata A/R - pena l'esclusione - entro e non oltre 10 giorni naturali e consecutivi da oggi (data dell'invio telematico), con le modalità indicate al punto 7. del bando.

Alla domanda dovrà, inoltre, essere allegata la seguente documentazione:

1. copia del suo documento d'identità in corso di validità;

- 2. dichiarazione di adesione al progetto e autocertificazione delle condizioni di ammissibilità sottoscritta da ciascun soggetto partecipante, come da modello disponibile sui siti www.servizialleimprese.regione.lombardia.it e www.lom.camcom.it
- 3. corredata da relativa copia del documento di identità in corso di validità."

Cordiali saluti. REGIONE LOMBARDIA

Mentre ai Soggetti partecipanti al progetto (Associati/Aggregati) viene inviato il seguente messaggio:

Spettabile / Egr. Sig.

La suddetta domanda dovrà essere inviata dal soggetto capofila del progetto - pena l'esclusione - entro e non oltre 10 giorni naturali e consecutivi da oggi (data dell'invio telematico), con le modalità indicate al punto 7. del bando.

Le ricordiamo che, in qualità di partecipante al progetto presentato, dovrà sottoscrivere la dichiarazione di adesione al progetto e autocertificazione delle condizioni di ammissibilità che, corredata di copia del suo documento di identità in corso di validità, dovrà essere allegata alla domanda cartacea.

Potrà trovare il modello della dichiarazione/autocertificazione sui siti www.servizialleimprese.regione.lombardia.it e www.lom.camcom.it.

Cordiali saluti. REGIONE LOMBARDIA

Per le modalità di presentazione della domanda si rinvia alle indicazioni disposte dal punto 7 del bando.